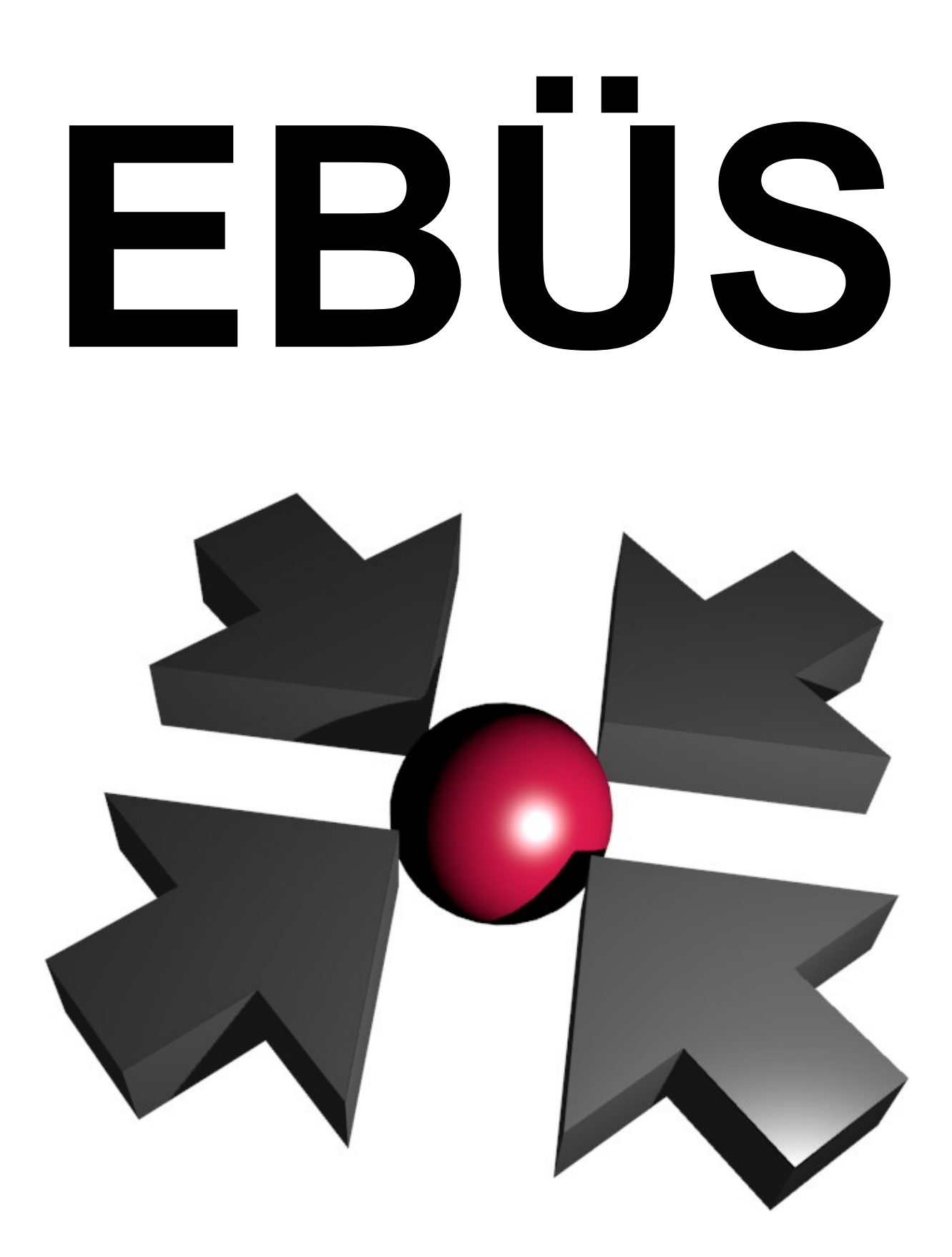

Das Einheitliche BildÜbertragungsSystem

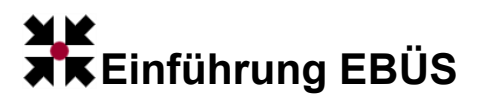

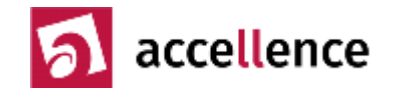

## Inhalt

| Entstehung                              | 3  |
|-----------------------------------------|----|
| Problem                                 | 4  |
| Lösung                                  | 5  |
| Trend: Digitale Vernetzung              | 6  |
| Weiterleitung                           | 7  |
| Anforderungen der Polizei               | 8  |
| Realisierung                            | 9  |
| Module                                  | 10 |
| Beispielkonfiguration                   | 11 |
| Schnittstellen                          | 12 |
| Authentifizierung / Datenübertragung    | 13 |
| Zuständigkeiten                         | 14 |
| Zeitsynchronisation                     | 15 |
| Bildquellenadapter                      | 16 |
| Integrationstiefe                       | 17 |
| Videocodierung                          | 18 |
| Bildablage                              | 19 |
| Zeitleisten                             | 20 |
| Videobild-Anzeige                       | 21 |
| Bedienkonzept                           | 22 |
| Bedienoberfläche                        | 23 |
| Bildaufschaltung                        | 24 |
| Steuerung durch Alarm-Management-System | 25 |
| Steuerung durch AlarmServer             | 26 |
| Alarmaufschaltung per FTP Upload        | 27 |
| Zeitgesteuerte Aufschaltung             | 28 |
| Wochenplan                              | 29 |
| Verbindungsnachweis                     | 30 |
| WebExport                               | 32 |
| Benutzerverwaltung                      | 34 |
| Laufwerksüberwachung                    | 35 |
| Bildquellen einrichten                  | 36 |
| Lagepläne                               | 37 |
| SequenceView                            | 38 |
| MultiView                               | 40 |
| Noch Fragen?                            | 41 |

5. Auflage vom 27.11.2022, Dipl.-Ing. Hardo Naumann

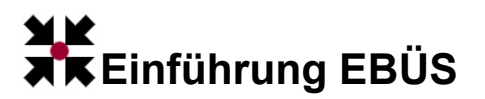

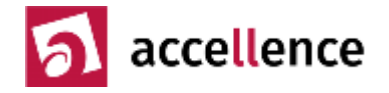

## Entstehung

Die Initiative für ein einheitliches Bildübertragungssystem ging vom Koordinierungsausschuss Bildübertragung (KA Bild) aus, in dem Vertreter

- der Polizei, insbesondere der Polizei Führungs-Akademie (PFA)
- des Bundesverbandes der Sicherheitswirtschaft (BDSW, vormals BDWS)
- des Bundesverbandes der Hersteller und Errichter von Sicherheitssystemen (BHE)
- sowie des Zentralverbandes der Elektrotechnischen Industrie (ZVEI)

zusammenarbeiten, um die Probleme zu lösen, die aufgrund einer Vielzahl zueinander inkompatibler Bildübertragungssysteme entstanden waren.

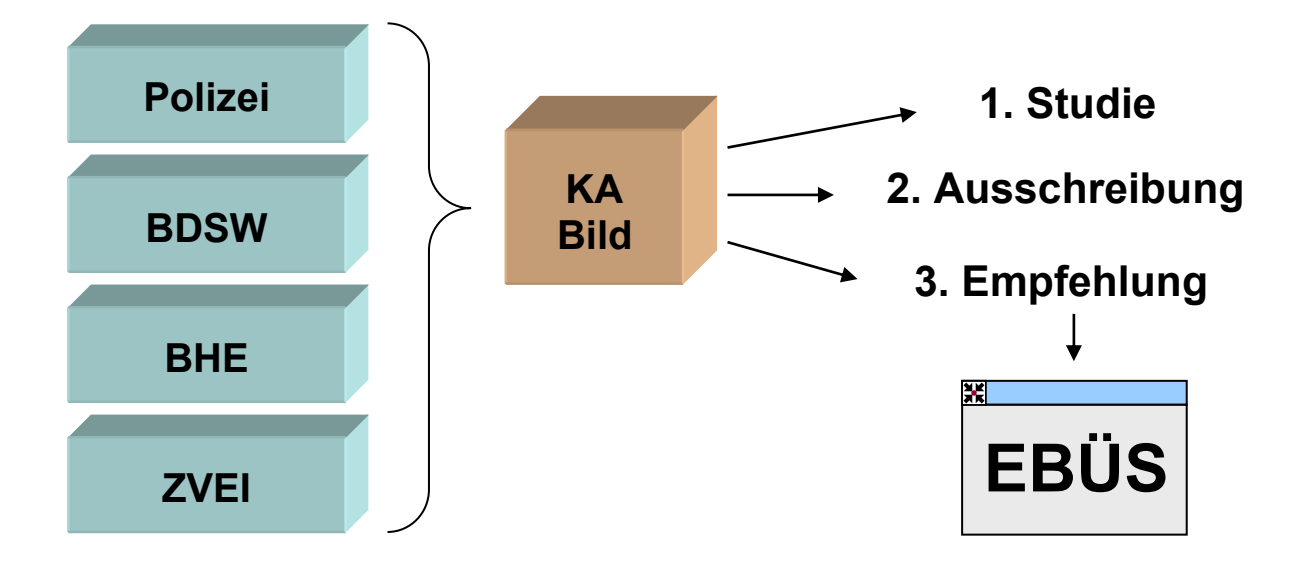

Der KA Bild verschaffte sich u.a. mittels einer Studie einen umfassenden Überblick über die Problematik und trug die Wünsche der Anwender (Polizei, Konzessionäre, private Sicherheitsdienstleister) in Form einer Ausschreibung zusammen.

Ergebnis dieser Ausschreibung und umfangreicher Tests bei Polizei und Notruf- und Service-Leitstellen (NSL) war die Empfehlung des KA Bild und der beteiligten Verbände für **EBÜS**, das **E**inheitliche **B**ild**Ü**bertragungs**S**ystem der Firma Accellence.

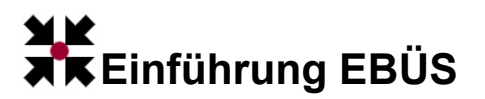

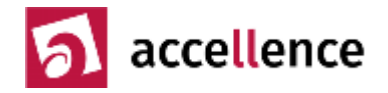

## Problem

In den Schutzobjekten, von denen Bilder empfangen werden sollen, sind heute viele verschiedene, zueinander inkompatible Videosysteme im Einsatz:

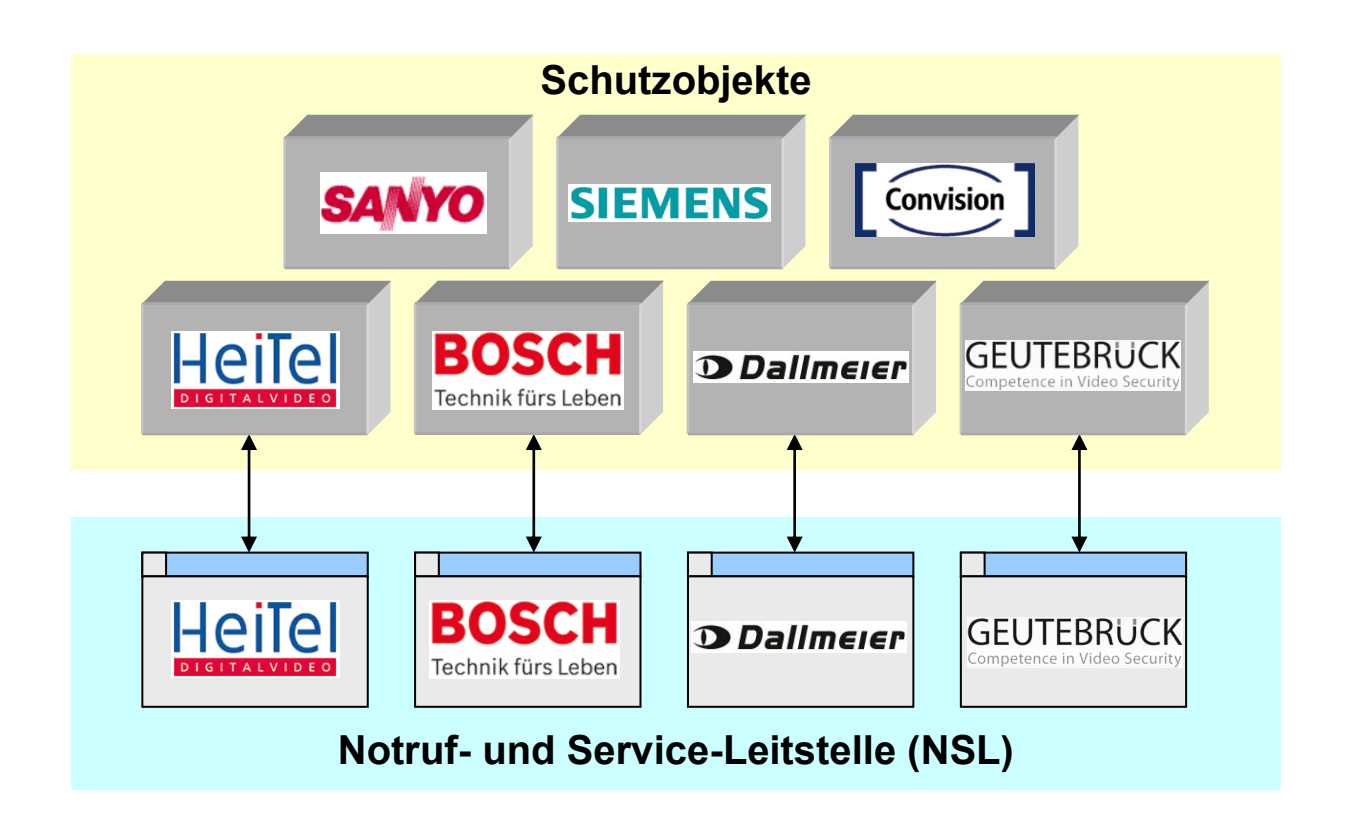

Jedes dieser Videosysteme erfordert einen speziellen Empfangsarbeitsplatz. Aber auch wenn bereits viele Empfangsplätze eingerichtet sind gibt es immer noch weitere Bildquellen, die nicht aufgeschaltet werden können. Dies hat zur Folge:

- Hohe Kosten und großer Platzbedarf für die verschiedenen Empfangsplätze
- Hohe Schulungskosten, weil alle Mitarbeiter die unterschiedlichen Systeme bedienen können müssen
- Risiko von Fehlbedienungen, weil jede Aufschaltung anders bedient werden muss
- Geringe Effizienz wegen fehlender Routine in der Bedienung der Systeme
- Geringe Flexibilität, weil eingehende Aufschaltungen jeweils nur auf ganz bestimmten Plätzen empfangen werden können.
- Potenzielle Kunden müssen abgewiesen werden, wenn kein geeigneter Bildempfänger bereit steht.

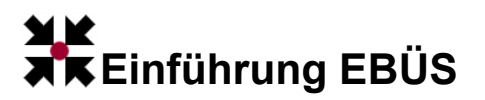

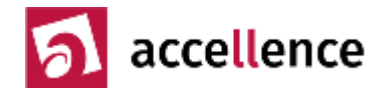

## Lösung

Mit EBÜS wird nur noch ein Typ von Empfangsarbeitsplatz benötigt, mit dem alle handelsüblichen Bildquellen aufgeschaltet werden können, auch künftig neu hinzukommende:

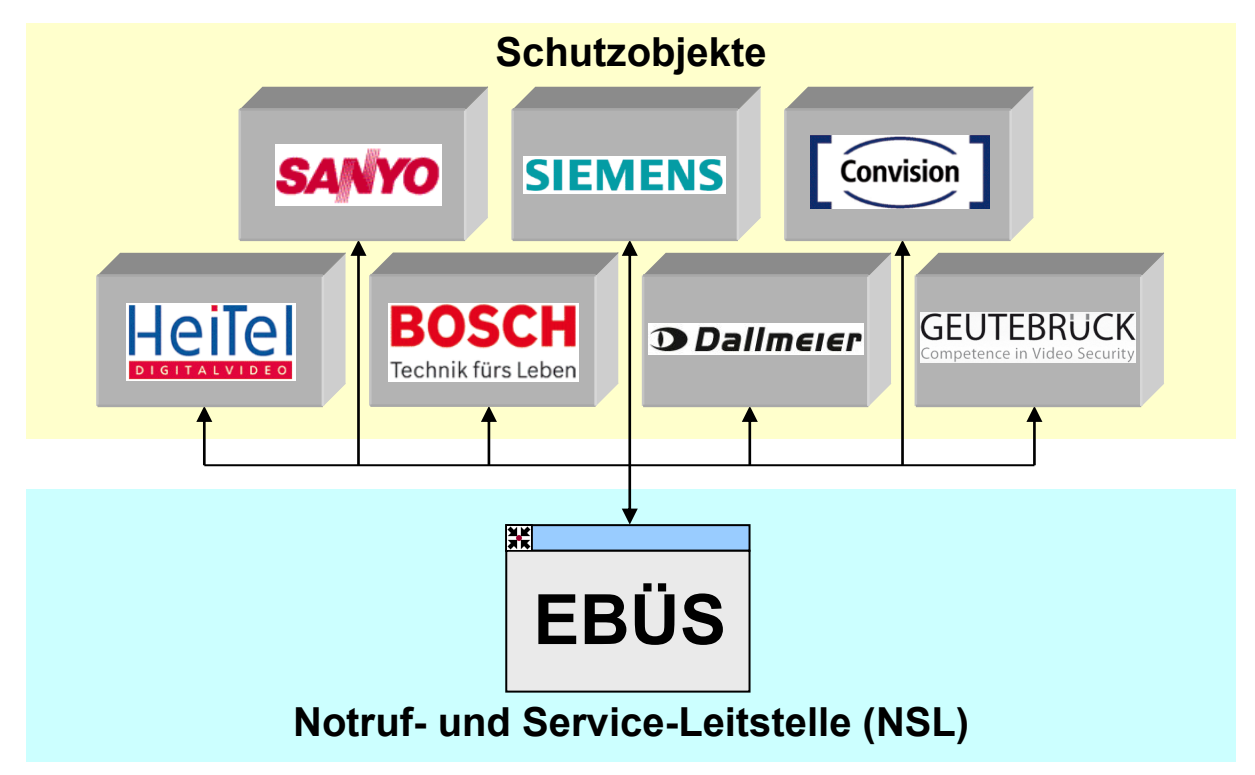

Damit werden folgende Ziele erreicht:

- Kosten und Platz für die überzähligen Bild-Empfangsplätze werden gespart
- Schulungskosten werden gesenkt, weil die Mitarbeiter nur noch ein System bedienen müssen
- Das Risiko von Fehlbedienungen wird reduziert, weil alle Aufschaltungen gleich bedient werden
- Hohe Effizienz durch gleichbleibende Routine in der Bedienung der Systeme
- Hohe Flexibilität, weil eingehende Aufschaltungen wahlfrei an jedem Platz empfangen werden können.
- Mehr Umsatz, weil auch Kunden aufgeschaltet werden können, für deren Videoanlage bisher kein geeigneter Empfänger vorhanden war.

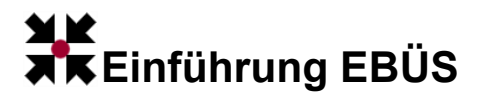

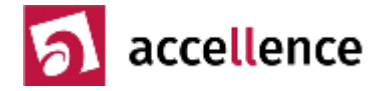

#### **Trend: Digitale Vernetzung**

Bisher wurden Videoüberwachungssysteme meist als lokale Insellösungen betrieben. Im Zuge des steigenden Sicherheitsbedarfs und um mehr Effizienz bei Prävention, Intervention und Aufklärung zu erzielen wird es zunehmend erforderlich, diese Insellösungen miteinander zu vernetzen, damit das benötigte aktuelle Bildmaterial ohne Zeitverlust den eingesetzten Interventionskräften von Polizei und privaten Sicherheitsdienstleistern zur Verfügung gestellt werden kann.

Umfassende Bildinformationen tragen im Krisenfall dazu bei, sehr schnell zu einer zutreffenden Einschätzung der Lage zu kommen, um unerwartete Konfrontationssituationen vermeiden und die Einsatzkräfte optimal führen zu können. Dies kann im Zweifelsfall Leben retten.

Ein Beispielszenario soll dies verdeutlichen: Bei einem Banküberfall mit Geiselnahme stehen schon heute prinzipiell eine Vielzahl von Bildinformationen zur Verfügung: Videoüberwachung im Kassenbereich, ein anderes Videoaufzeichnungssystem in den Geldautomaten, Verkehrsüberwachungskameras im Außenbereich, ein weiteres Videosystem eines privaten Betreibers in einem benachbarten Parkhaus u.s.w..

Die zeitnahe Auswertung dieser Bildinformationen zur Lagebeurteilung oder zur Rekonstruktion des Tathergangs scheitert jedoch bisher daran, dass die jeweils verwendeten Videosysteme zueinander inkompatibel sind und daher die Bilder nicht ohne weiteres weitergeleitet und zueinander in Beziehung gesetzt werden können.

Dieses Problem kann nur durch digitale Vernetzung gelöst werden. Die moderne Informationstechnik bietet kostengünstige und bewährte Technologien und Standards, mit denen Text-, Bild- und Toninformationen in kürzester Zeit an beliebige Orte transportiert werden können. EBÜS macht sich diese Technologien und Standards zu Nutze, um die Aufgabenstellung optimal zu erfüllen.

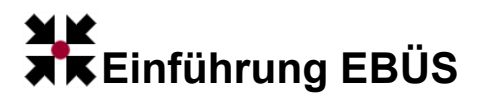

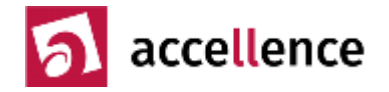

## Weiterleitung

Neben den Bildaufschaltungen auf Notruf- und Service-Leitstellen (NSL) privater Sicherheitsdienstleister (1) und direkten Bildaufschaltungen zur Polizei gemäß ÜEA-Richtlinie Anlage 6 (2) wurde beim Konzept von EBÜS auch die Möglichkeit zur Weiterleitung vorgesehen und implementiert (3).

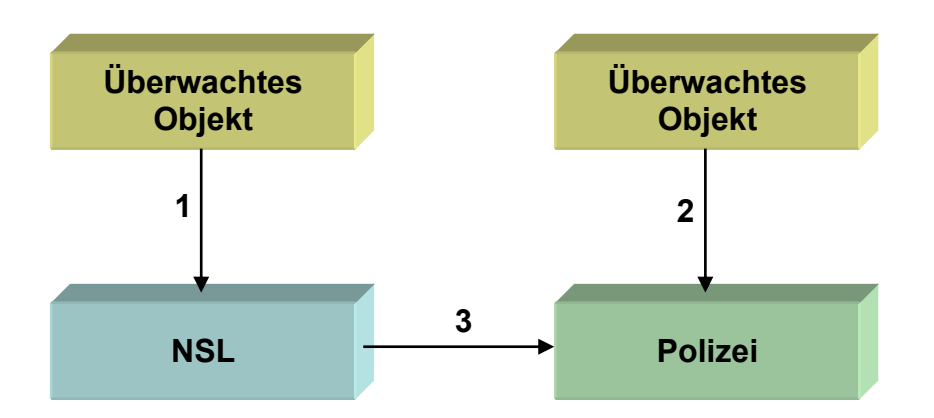

EBÜS bietet damit die Möglichkeit, dass bei Auslösung eines Alarmes im Schutzobjekt zunächst der private Sicherheitsdienstleister bei seinem Kunden "nach dem Rechten" sehen und dabei Falschalarme aussortieren sowie kleinere Vorfälle ggf. mit eigenen Mitteln bearbeiten kann.

Wird jedoch von den Sicherheits-Fachkräften der NSL eine Situation beobachtet, die eine Intervention der Polizei erfordert, so kann die NSL mittels der EBÜS-Weiterleitungsfunktion alle für die Intervention erforderlichen Bilder und Daten (z.B. Anschrift und Lageplan des Schutzobjektes, Telefonnummer des Verantwortlichen im Schutzobjekt, ausgewähltes Fahndungsfoto mit Bildbewertungstext (sogenanntes "qualifiziertes Bild"), Livebild, ...) auf Knopfdruck an die Polizei weiterleiten, die damit in die Lage gesetzt wird, entsprechend schnell und gezielt zu reagieren.

Erst durch die Vereinheitlichung der Bildübertragung mittels EBÜS wird eine technisch reibungslose Zusammenarbeit zwischen privaten Sicherheitsdienstleistern und der Polizei ermöglicht.

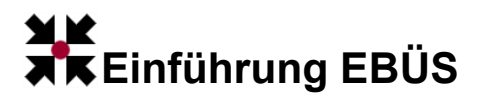

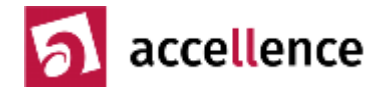

#### Anforderungen der Polizei

Die Anforderungen, die seitens der Polizei an die Bildübertragung und Bildsteuerung gestellt werden, sind in der Anlage 6 der "Richtlinie für Überfall- und Einbruchmeldeanlagen mit Anschluss an die Polizei", kurz ÜEA-Richtlinie, festgelegt. Anlage 1 erläutert die verwendeten Begriffe, Anlage 2 enthält eine schematische Darstellung einer ÜEA mit optionaler Bildübertragung, die hier vereinfacht wiedergegeben ist:

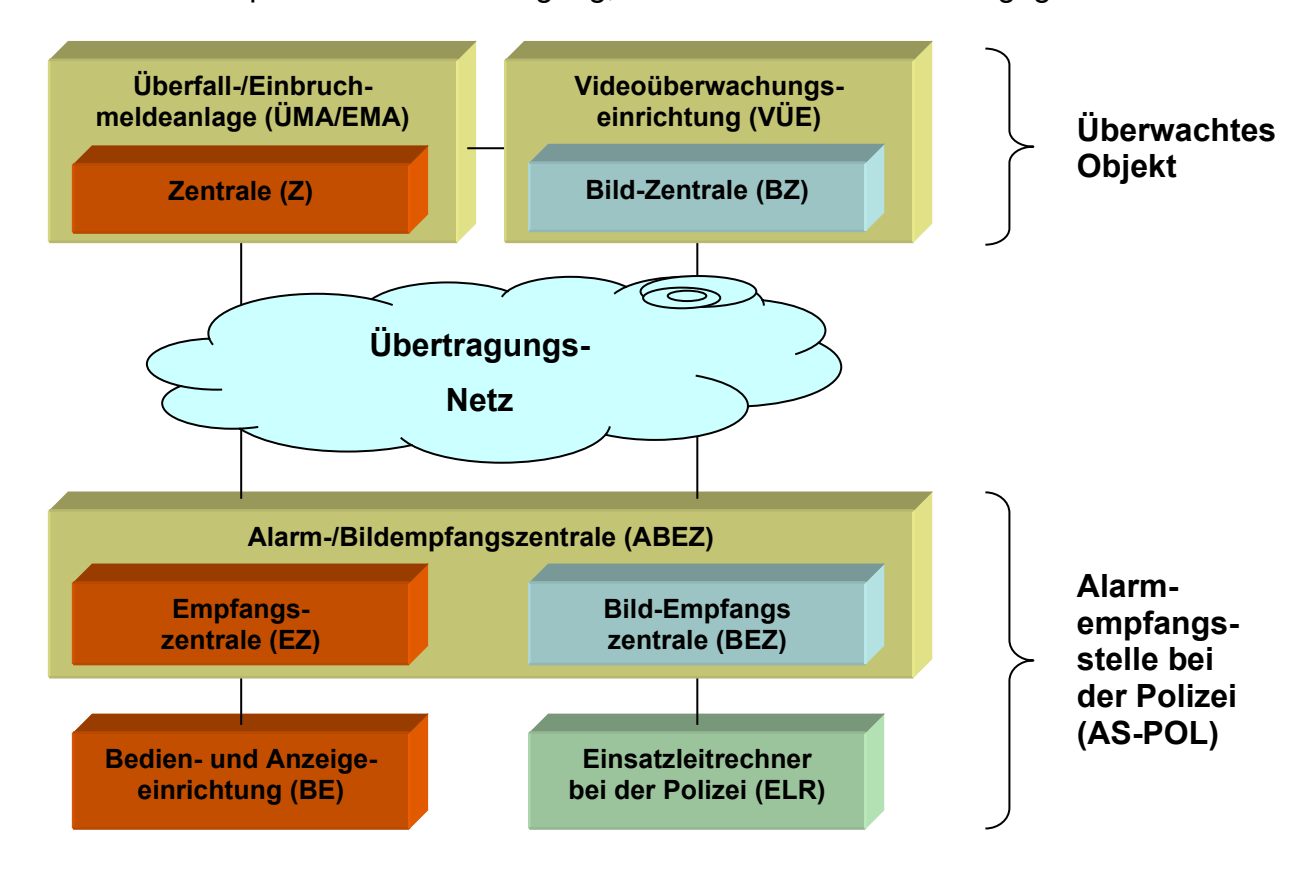

Aufgrund der unterschiedlichen Anforderungen hinsichtlich Verfügbarkeit und Bandbreite sind für die Übertragung der Alarmsignale und der Bilder separate Übertragungswege vorgesehen.

EBÜS stellt im Sinne der ÜEA-Richtline eine "Bildempfangszentrale" (BEZ) dar, die im Zusammenspiel mit entsprechend geeigneten Bildquellen (im Sprachgebrauch der ÜEA-Richtlinie "Bildzentralen" genannt) alle sich aus der ÜEA-Richtline ergebenden Anforderungen erfüllen kann.

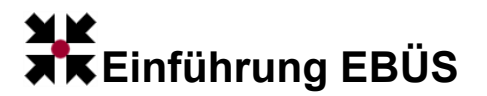

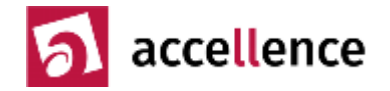

## Realisierung

EBÜS wurde als reine Softwarelösung realisiert. Es genügen ein Standard-PC und die EBÜS-Software, um einen Video-Arbeitsplatz einzurichten, mit dem Bildaufschaltungen aller gängigen Hersteller empfangen werden können:

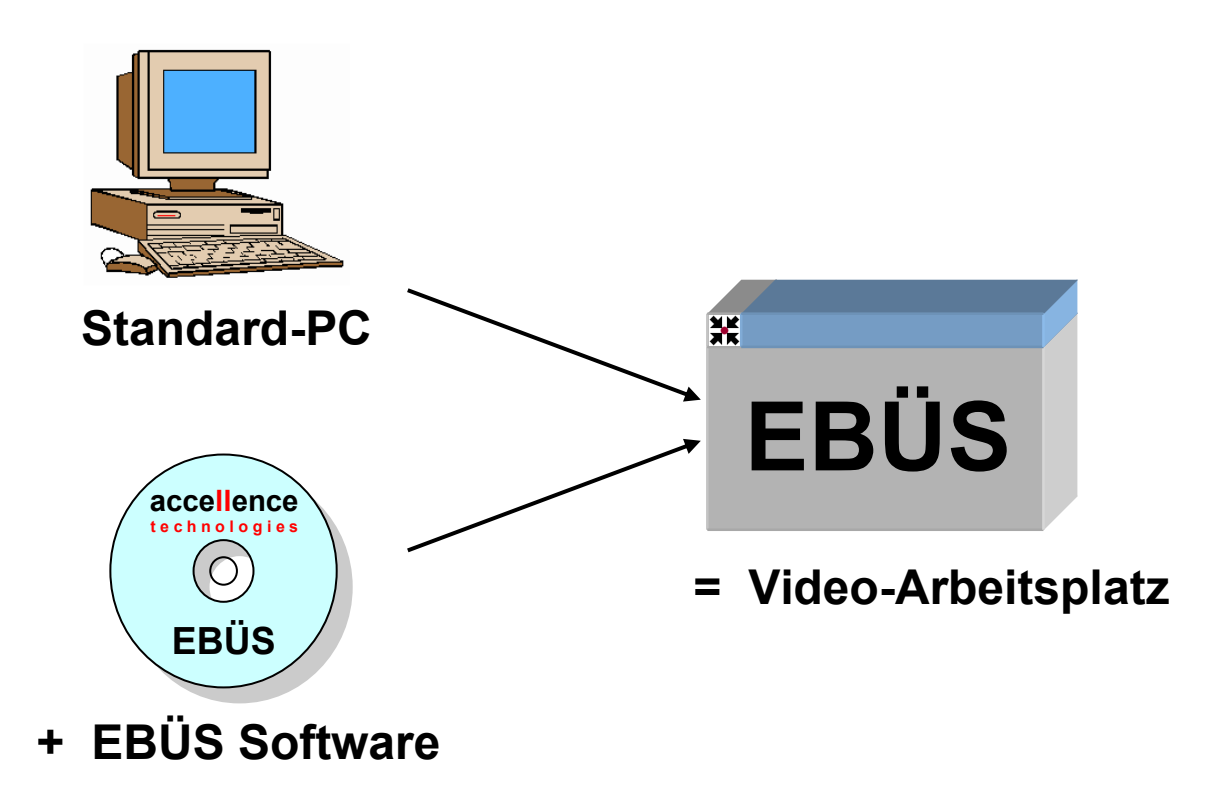

Es kommen ausschließlich handelsübliche Standard-Komponenten aus dem Bereich der PC-Technologie zum Einsatz. Der Anwender profitiert damit in vollem Umfang von den Kostenvorteilen und der Entwicklungsdynamik der IT-Welt.

Diese Lösung ist gegenüber einer Spezialhardware sehr flexibel. Die Software-Lizenzen für einzelne Funktionen können gemietet oder gekauft werden, so dass Anzahl und Leistungsumfang der Arbeitsplätze jederzeit dem aktuellen Bedarf angepasst werden können. Die Software kann leicht an künftige Bildquellen und Standards (auch mit weitaus höheren Auflösungen) angepasst werden. Neue Funktionen und kundenspezifische Anpassungen können jederzeit nach Bedarf ergänzt werden.

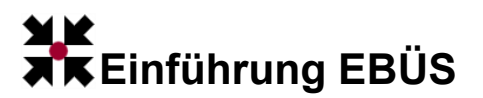

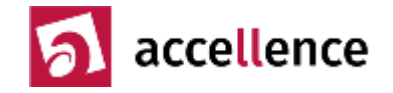

## Module

EBÜS ist als Komponentensoftware konzipiert und somit modular erweiterbar:

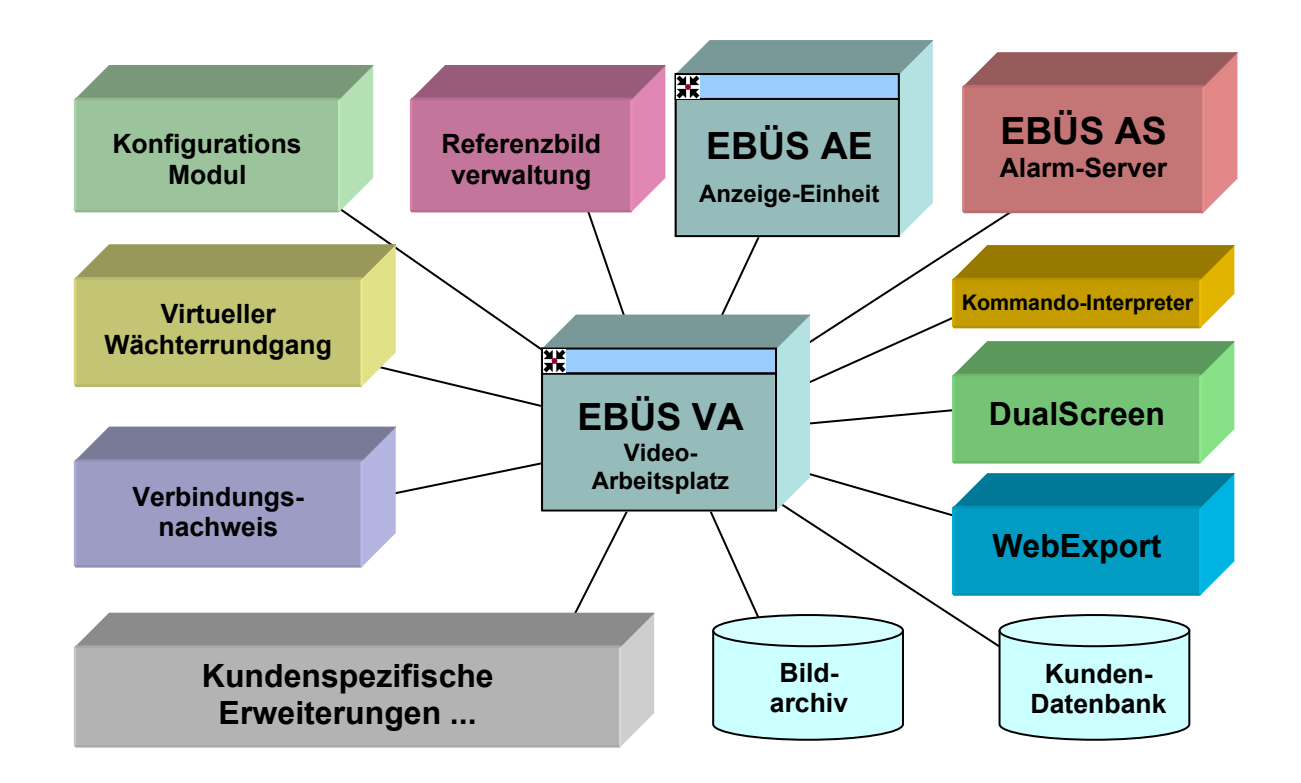

Die Module können einzeln lizenziert werden, so dass nur die jeweils benötigten Funktionen erworben werden müssen. Es kommen laufend neue Module hinzu, die den möglichen Funktionsumfang erweitern, ohne die bisher schon benutzten Funktionen zu beeinflussen.

Die Module können wahlweise alle zusammen auf einem einzigen PC laufen, auf mehrere gleichberechtigte PCs verteilt werden (Peer-to-Peer-Betrieb), oder aber in großen Anlagen auf einem oder mehreren Server-PCs mit zahlreichen Client-PCs als leistungsfähiges verteiltes System installiert werden. EBÜS ist durchgängig mehrplatzfähig ausgelegt, so dass z.B. eintreffende Bildaufschaltungen wahlfrei an jedem verfügbaren Arbeitsplatz empfangen werden können.

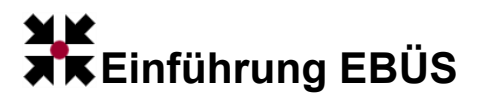

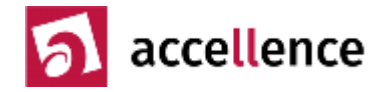

## Beispielkonfiguration

Die folgende Grafik zeigt eine Beispielkonfiguration einer EBÜS-Anlage für eine NSL mit 3 Arbeitsplätzen, zentralem Bildspeicher und DSL/UMTS-Aufschaltungen:

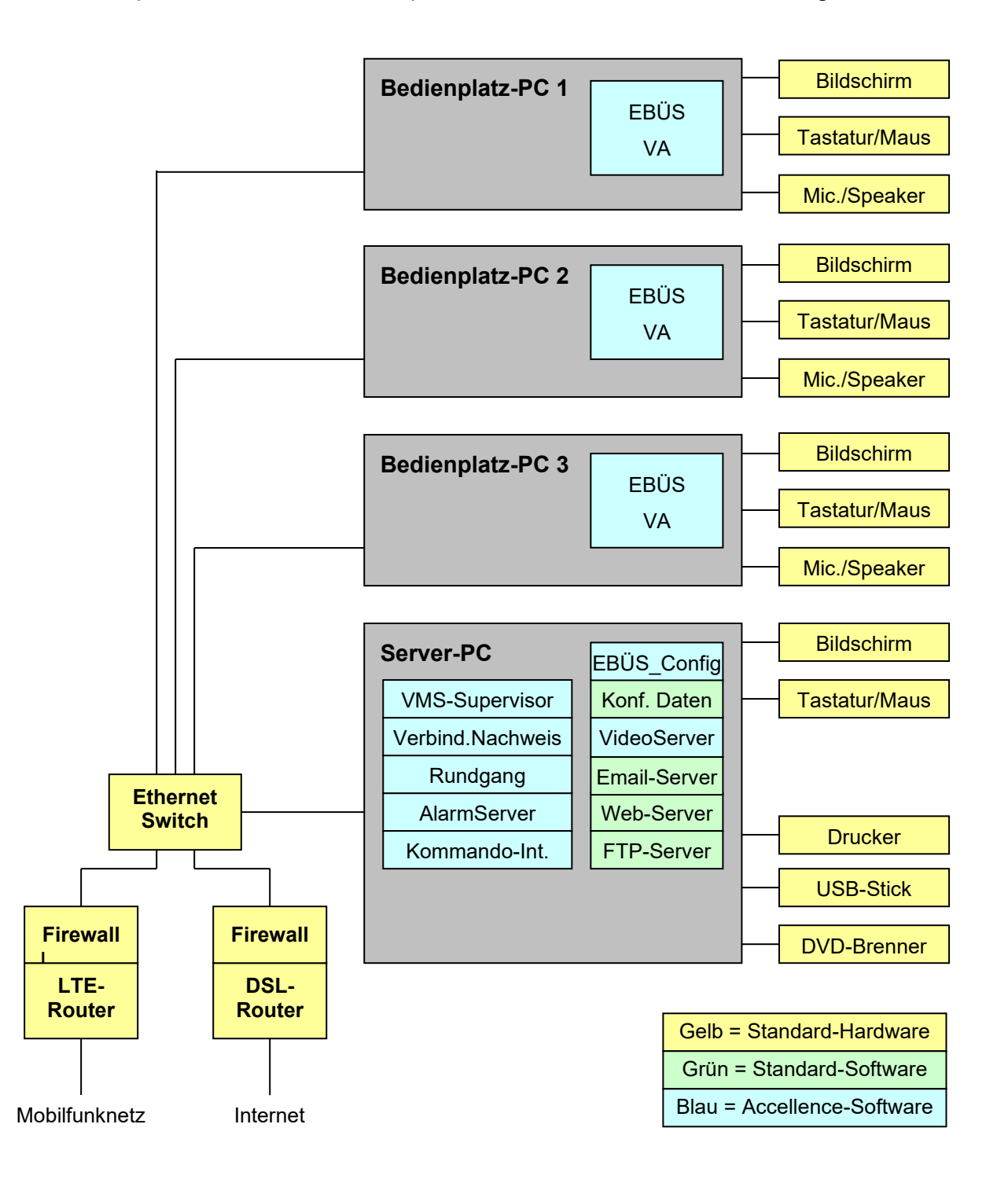

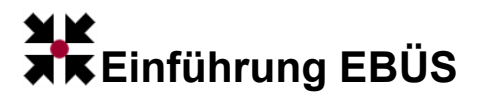

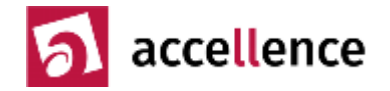

## Schnittstellen

Die folgende Grafik gibt einen Überblick über die wichtigsten Schnittstellen eines Video-Arbeitsplatzes:

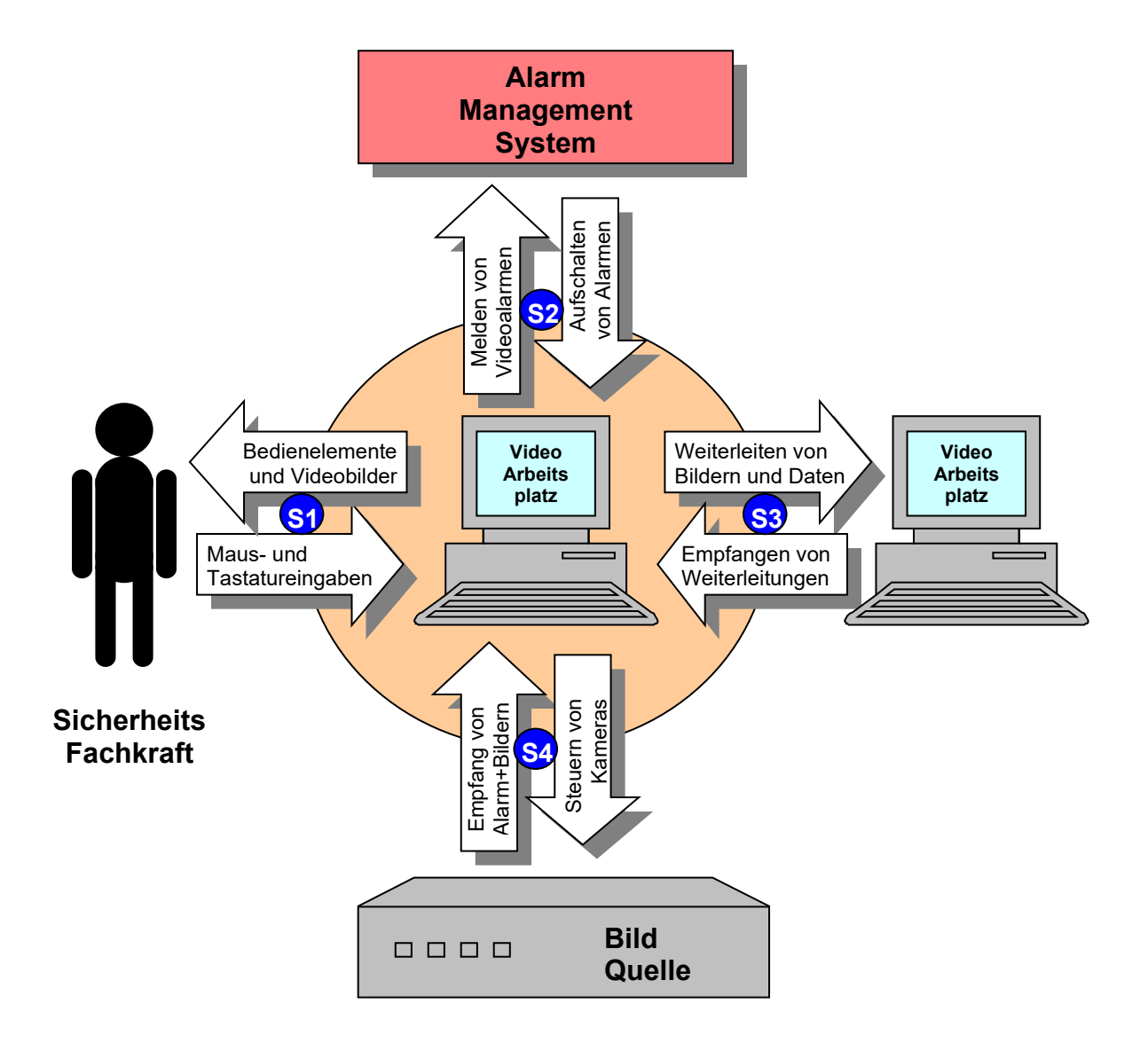

- S1 ist über die Bedienungsanleitung definiert.
- S2 wird im Dokument "AMS\_RCP.pdf" spezifiziert.
- S3 wird nur intern verwendet.
- S4 wird im Dokument "Schnittstelle\_BQ.pdf" näher erläutert.

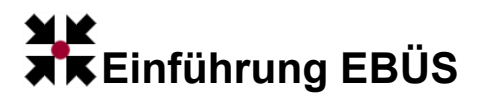

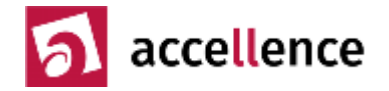

## Authentifizierung / Datenübertragung

EBÜS meldet sich beim Schutzobjekt genau so an, wie es bislang die NSL-Fachkraft manuell getan hat. Bei EBÜS muss sich jedoch die NSL-Fachkraft nicht mehr die Zugangsdaten (Benutzername, Passwort etc.) für jede Bildquelle merken, denn EBÜS speichert alle erforderlichen Daten und setzt sie bei einem Aufschaltauftrag automatisch ein:

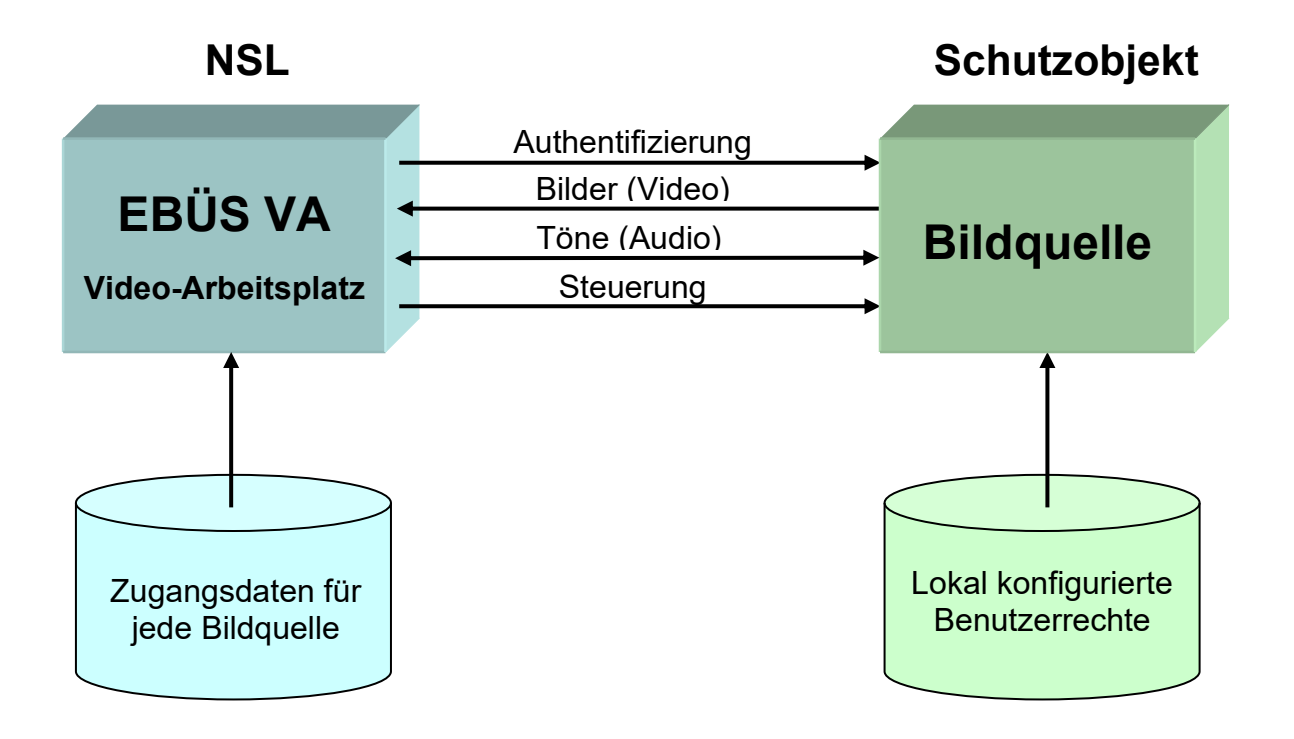

Mit diesem Authentifizierungsverfahren erhält EBÜS genau die Benutzerrechte, die der Schutzobjektbetreiber für diesen Zweck an seiner Bildquelle lokal konfiguriert hat. Somit bleiben alle seitens des Schutzobjektbetreibers vorgesehenen Zugriffseinschränkungen weiterhin wirksam.

Bei der Bildübertragung vom Schutzobjekt zur Empfangszentrale verwendet EBÜS weiterhin das für die jeweilige Übertragungsstrecke optimierte herstellerspezifische Übertragungsformat. Die Transcodierung (Umwandlung in ein einheitliches Bildformat) führt EBÜS erst in der Empfangszentrale durch, in der hierfür genügend Rechenleistung, Speicherkapazität und Übertragungsbandbreite zur Verfügung stehen.

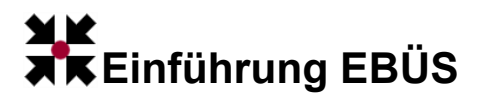

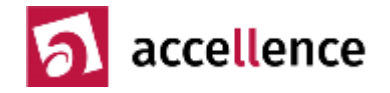

## Zuständigkeiten

Damit die Alarmkette vom Schutzobjekt bis zur Leitstelle zuverlässig funktioniert, müssen alle beteiligten Systemkomponenten präzise aufeinander abgestimmt und professionell betreut werden.

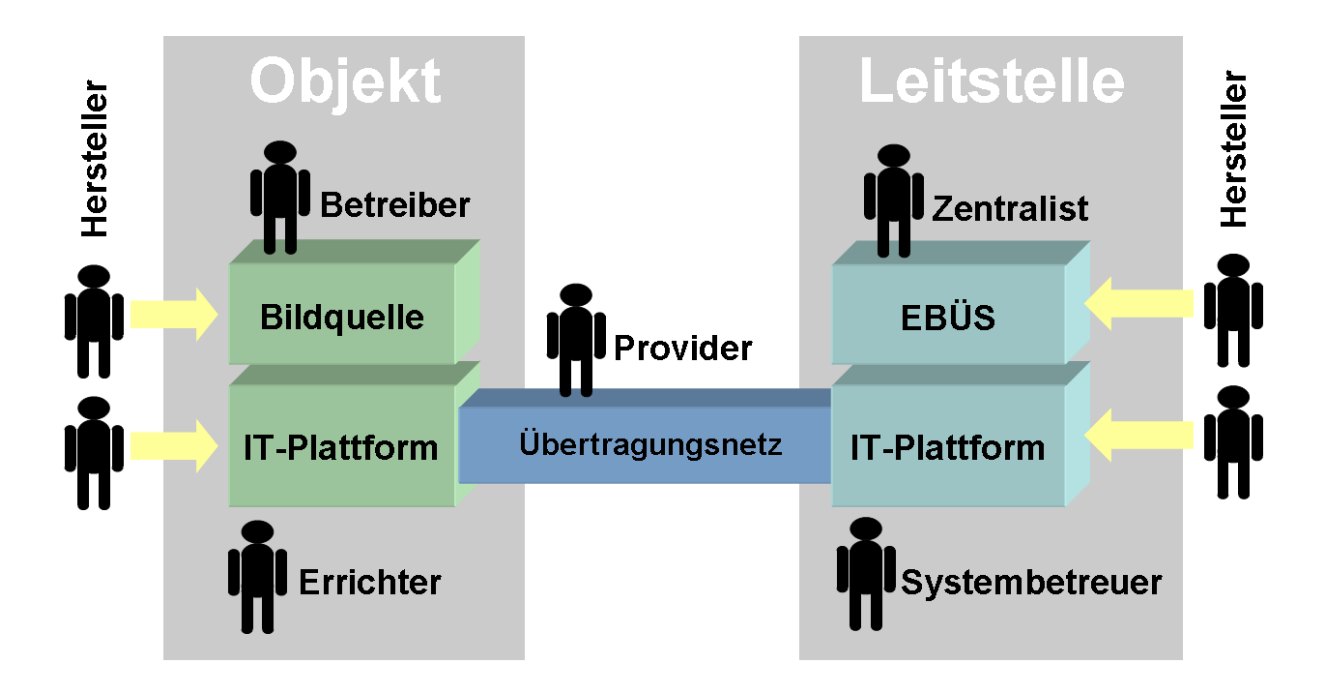

Die einzelnen Komponenten der Gesamtanlage bauen aufeinander auf und sind aufeinander angewiesen; jeder Beteiligte muss der Verantwortung für seine Bausteine gerecht werden und über alle nötigen Informationen verfügen, damit es reibungslos läuft.

Accellence bietet dazu unter www.ebues.de umfassende Informationen, hat eine per Telefon und E-Mail erreichbare Hotline eingerichtet und stellt regelmäßig Updates mit Verbesserungen und Fehlerbehebungen zum Download bereit (Softwarepflege).

Jede Leitstelle sollte mindestens einen Systembetreuer haben, der die EBÜS-Schulung besucht hat und sich verantwortlich um den zuverlässigen Betrieb von EBÜS in seiner Leitstelle kümmert. Besondere Beachtung verdienen die Kapitel "Sicherheitshinweise" und "Wartung" aus dem EBÜS Installationshandbuch.

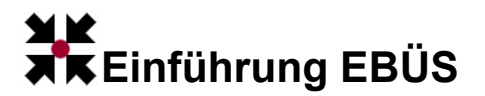

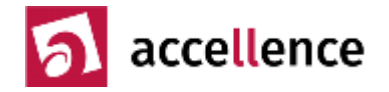

## Zeitsynchronisation

Voraussetzung für eine verlässliche Auswertung der Bilder ist eine einheitliche Zeitbasis aller beteiligten Systeme, weil nur so die korrekte zeitliche Zuordnung der Bilder gewährleistet ist. Grundlage hierfür ist in Deutschland die gesetzliche Normalzeit, die von der Physikalisch Technischen Bundesanstalt (PTB) in Braunschweig zur Verfügung gestellt wird:

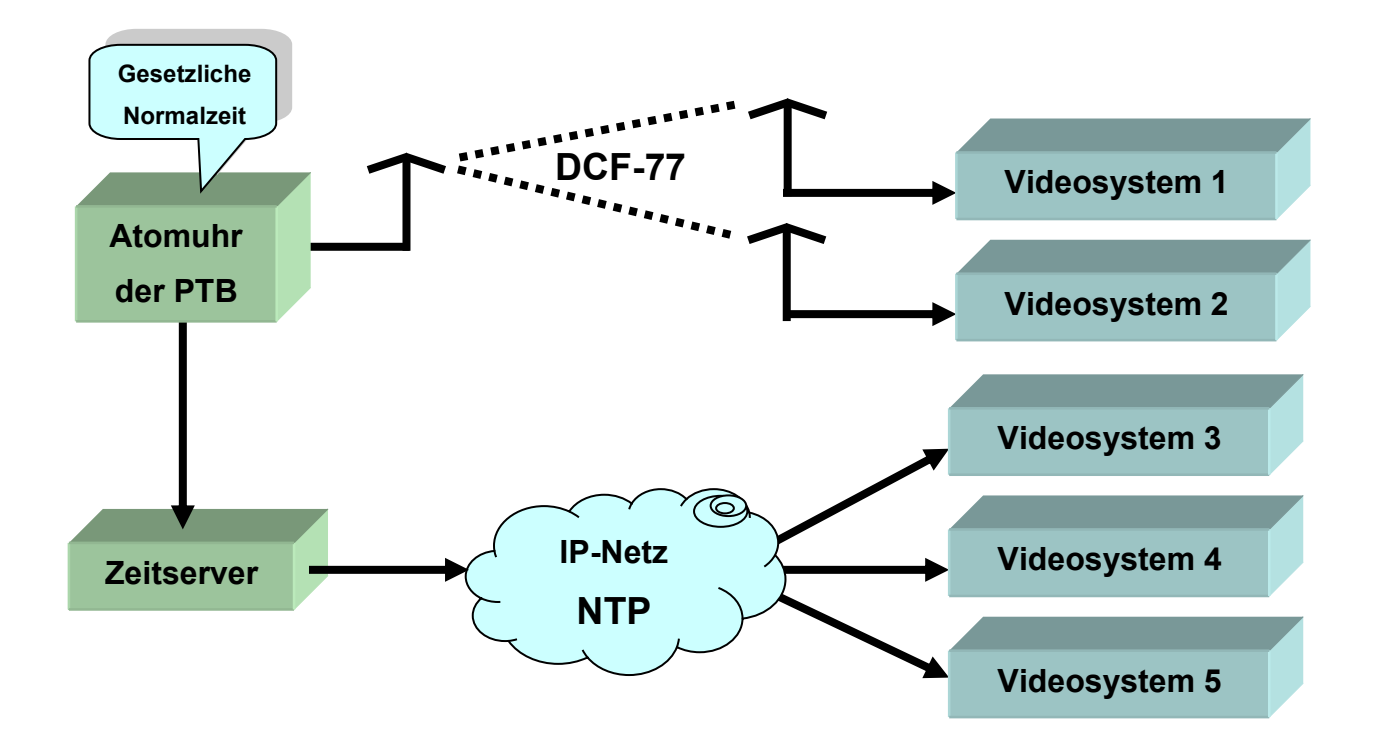

Die von der PTB bereitgestellte Zeitbasis kann wahlweise mittels DCF-77-Signal, wie es auch bei Funkuhren verwendet wird, oder per "Network Time Protocol" (NTP) über ein IP-Netz empfangen und weitergeleitet werden.

Nicht-zeitsynchronisierte Videosysteme oder proprietäre Verfahren sollten vermieden werden, da dies zu Problemen bei der zeitlichen Einordnung der Bilder führen kann.

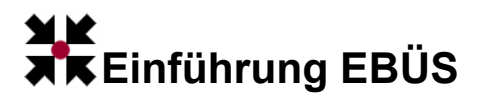

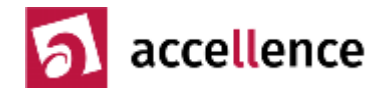

#### Bildquellenadapter

EBÜS hat die Aufgabe, Bilder von den unterschiedlichsten Bildquellen abzurufen und diese zu steuern. Im Sinne einer möglichst flexiblen und übersichtlichen Softwarestruktur werden bei EBÜS alle Methoden, die für den Zugriff auf spezielle Bildquellen benötigt werden, in sogenannten "Bildquellenadaptern" (BQA) gekapselt:

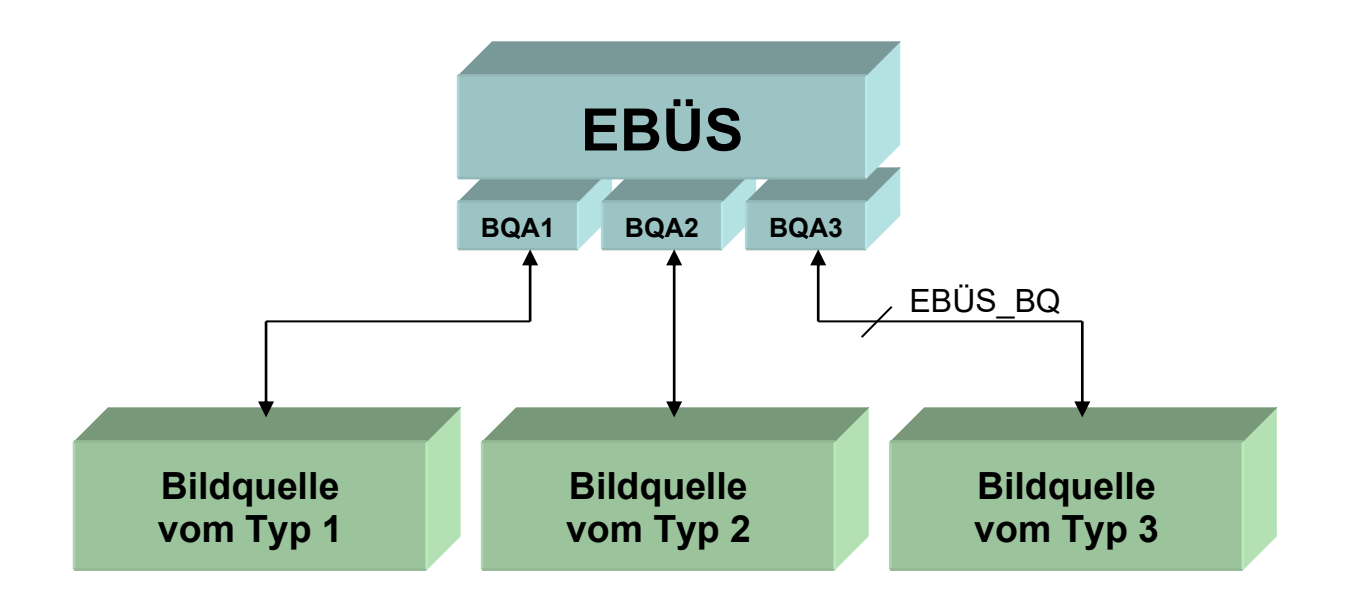

So wie bei Betriebssystemen ein Druckertreiber den speziellen Code für den Zugriff auf einen bestimmten Drucker enthält und damit allen Anwendungen einen universellen und einheitlichen Zugriff auf beliebige Drucker ermöglicht, enthält bei EBÜS jeder Bildquellenadapter den speziellen Code, der für den Zugriff auf einen ganz bestimmten Bildquellentyp nötig ist.

Dadurch kann der weitaus größte Teil der EBÜS Software unverändert für alle Bildquellentypen gleichermaßen verwendet werden, während zur Anpassung an spezielle Bildquellentypen nur die vergleichsweise kleinen Bildquellenadapter bearbeitet werden müssen. Neue Bildquellenadapter können sogar zur Laufzeit von EBÜS einfach in das Verzeichnis EBÜS\Bildquellen kopiert werden und stehen dann unmittelbar für Aufschaltungen zur Verfügung; so kann EBÜS ohne Unterbrechung des laufenden Betriebes neue Bildquellentypen "lernen".

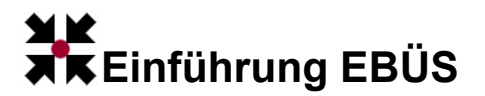

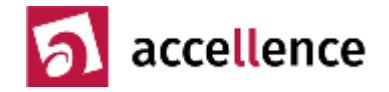

## Integrationstiefe

Der über EBÜS nutzbare Funktionsumfang ergibt sich aus folgender Betrachtung:

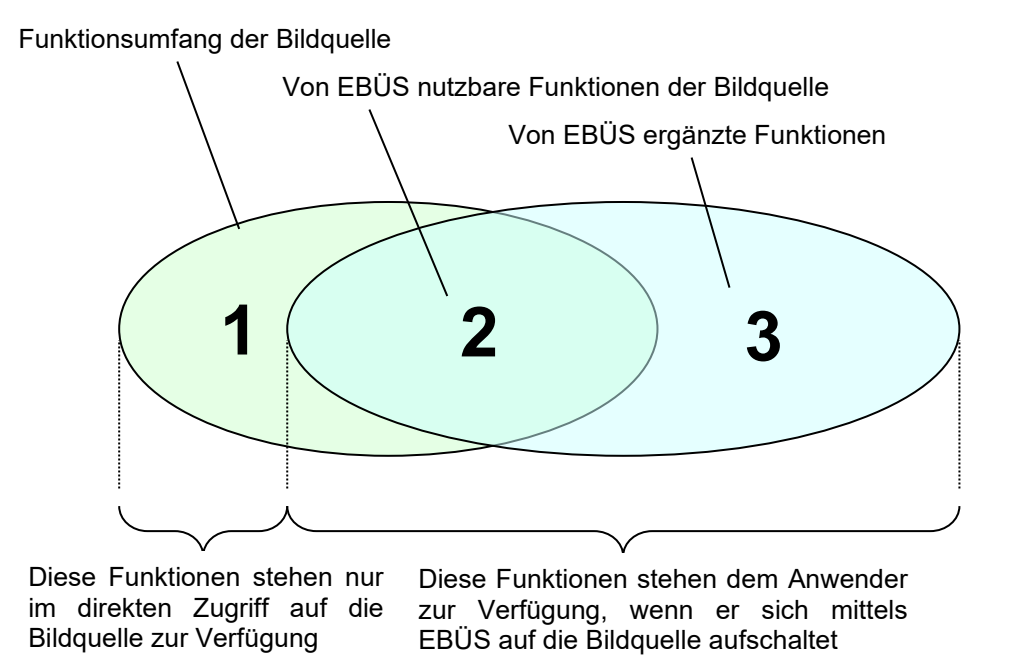

EBÜS kann im Bereich 2 nur solche Funktionen zugänglich machen, die

- 1. von der Bildquelle in geeigneter Weise angeboten werden
- 2. im EBÜS-Bildquellenadapter (BQA) berücksichtigt wurden

Je nach Größe des Bereichs 2 sprechen wir von unterschiedlicher "Integrationstiefe". Bei geringer Integrationstiefe können nur Livebilder der Bildquelle betrachtet werden, bei hoher Integrationstiefe stehen dagegen alle in EBÜS vorgesehenen Funktionen auch für diese Bildquelle zur Verfügung. Der seitens EBÜS maximal vorgesehene Leistungsumfang des Bereichs 2 ist in Kapitel 1.3 des Dokuments "Leistungsbeschreibung.pdf" definiert, das Sie unter www.ebues.de/docu laden können.

Bei dem Bereich 3 handelt es sich um Funktionen, die EBÜS unabhängig vom Typ der Bildquelle ergänzt (z.B. Lageplan, Weiterleitung, Bildnotizen, Referenzbilder, WebExport, Kundendatenbank, Verbindungsnachweis, virtueller Wächterrundgang, Bildarchive, u.v.m.). Diese Funktionen sind in Kapitel 1.1 und 1.2 des Dokuments "Leistungsbeschreibung.pdf" aufgelistet.

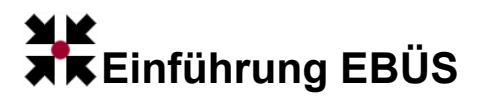

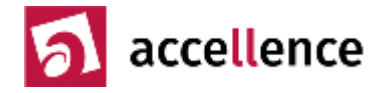

## Videocodierung

EBÜS kann <u>alle</u> gängigen Videoformate empfangen und speichert sie <u>einheitlich</u> zur einfachen Weiterverarbeitung:

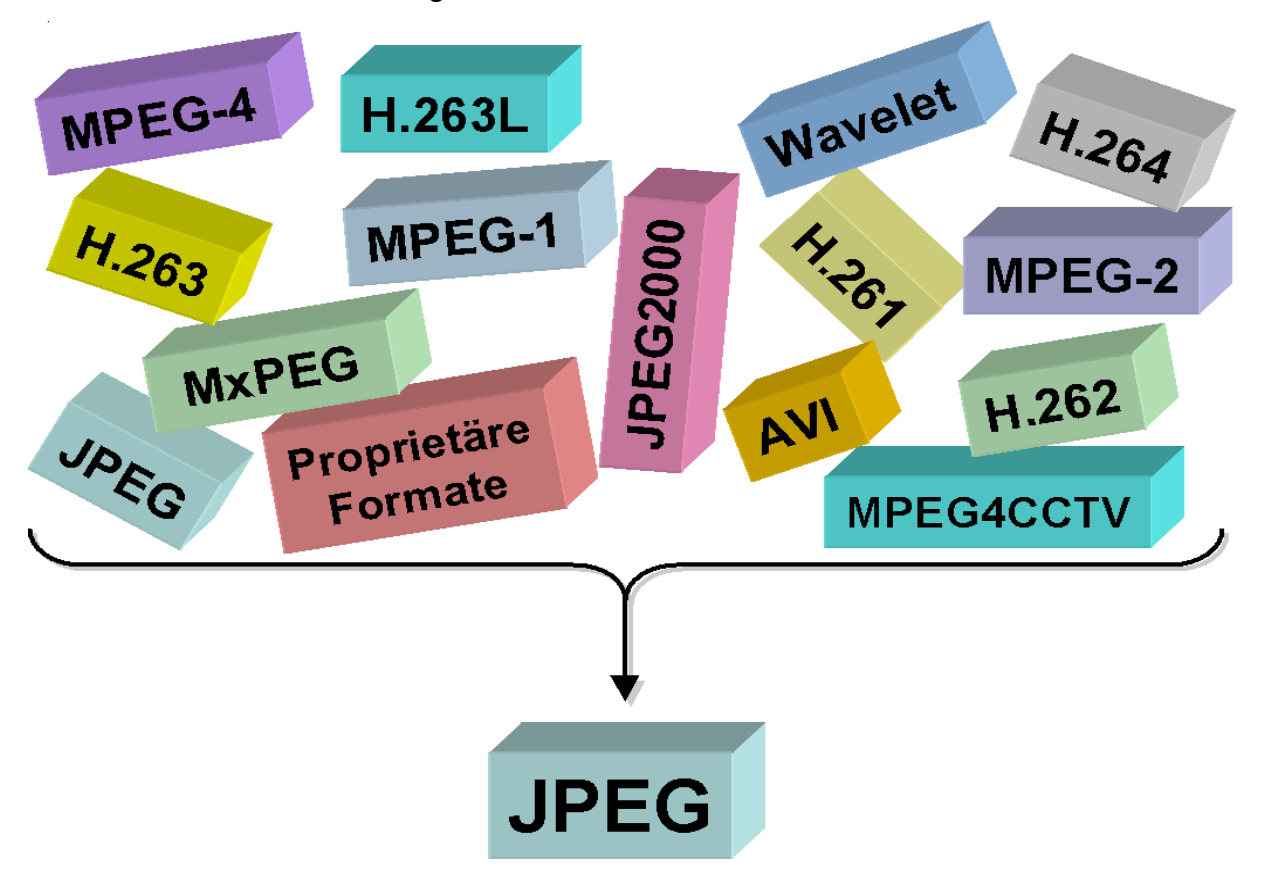

Die Wahl des Standard-Formats fiel auf JPEG, weil

- es auf allen PCs auch ohne Spezial-Software betrachtet werden kann
- dafür die meiste Software zur Weiterverarbeitung verfügbar ist
- die Bildfrequenz (auch nachträglich) beliebig angepasst werden kann
- jedes Bild eindeutig zugeordnet und wiederaufgefunden werden kann
- es dem Bedarf der Polizei und der NSLs nach <u>dem</u> Fahndungsfoto oder <u>dem</u> Beweisfoto entspricht

Der wesentliche Nachteil von JPEG gegenüber den anderen Verfahren, nämlich der vergleichsweise hohe Speicherbedarf je Bild, relativiert sich mit den immer kostengünstiger verfügbaren immer größeren Speicherkapazitäten und schnelleren Übertragungsraten in digitalen Netzen.

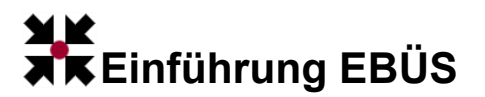

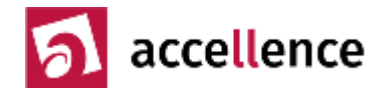

## Bildablage

Jedes empfangene Bild kann bei EBÜS leicht und eindeutig gefunden werden, weil es im Windows-Dateisystem nach einem einheitlichen Schema abgelegt wird:

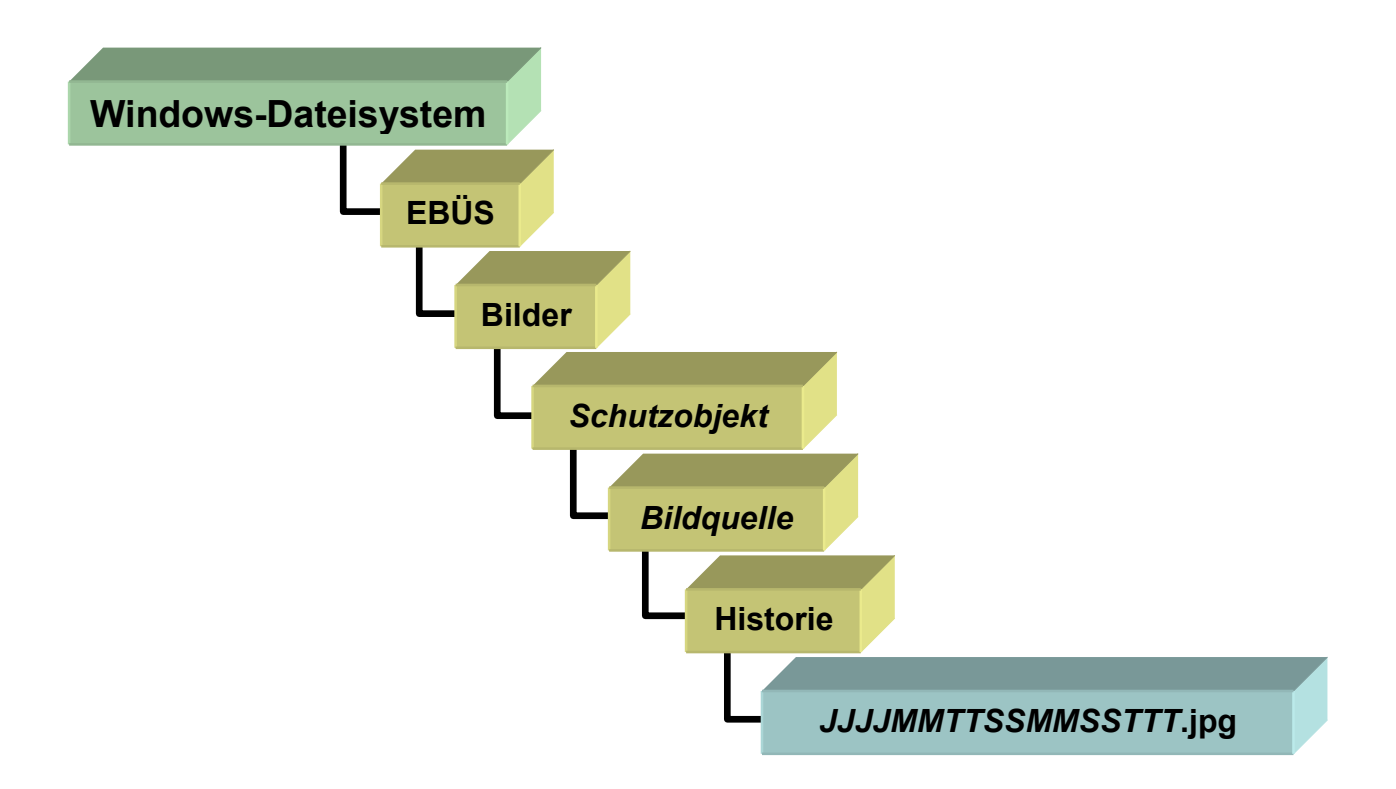

Das Verzeichnis, in dem die Bilder abgelegt werden, ergibt sich aus dem Namen des Schutzobjektes und der Bildquelle, von der die Bilder stammen. Der Dateiname gibt schließlich den genauen Zeitpunkt des Bildes an. Hierfür wird die stellenwerttreue Folge der Ziffern des Datums (Jahr, Monat, Tag) und der Uhrzeit (Stunde, Minute, Sekunde, Tausendstel-Sekunde) verwendet. Damit ist jedes Bild eindeutig zu identifizieren und kann von dort aus leicht weiterverarbeitet werden.

Dank EBÜS können nun also alle empfangenen Bilder z.B. zur Dokumentation von Alarmvorgängen einfach in Office-Anwendungen (z.B. Word, Powerpoint, ...) übernommen werden, gleich von welcher Bildquelle sie stammen.

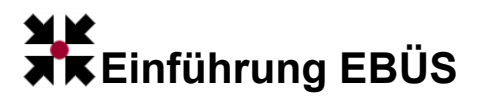

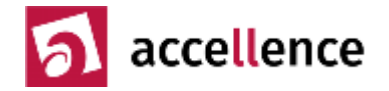

## Zeitleisten

Damit Anwender leicht und schnell auf die einzelnen Bilder zugreifen können, werden sie auf sogenannten Zeitleisten (engl.: Timelines) zur Auswahl angeboten:

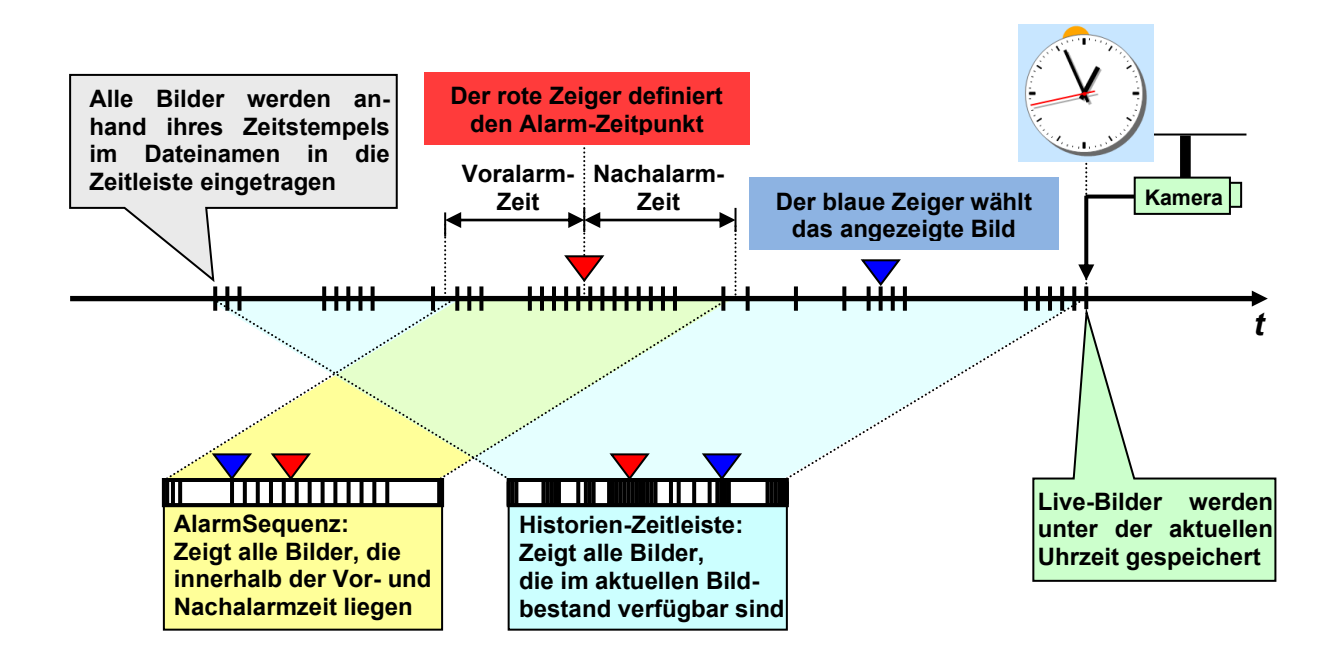

Eintreffende Live-Bilder (grün) werden unter der aktuellen Uhrzeit gespeichert und dementsprechend am rechten Ende der Zeitleiste dargestellt.

Die Historien-Zeitleiste (hellblauer Bereich) enthält alle von EBÜS für diese Bildquelle gespeicherten Bilder. Die Zeitleiste wird vom ältesten (ganz links) bis zum neuesten (ganz rechts) Bild aufgespannt. Ein blauer Pfeil, der mit der Maus verschoben werden kann, definiert das aktuell angezeigte Bild. Der rote Pfeil zeigt auf den Alarmzeitpunkt; das zugehörige Bild wird als "Alarmbild" (rot) angezeigt.

Die AlarmSequenz (gelber Bereich) enthält alle Bilder der Historien-Zeitleiste, die ausgehend vom Alarm-Zeitpunkt innerhalb der konfigurierten Vor- und Nachalarmzeit liegen. Die AlarmSequenz stellt somit einen zeitlich vergrößerten Ausschnitt der Historien-Zeitleiste dar, in der gezielt auf alle zum aktuellen Alarmfall gehörenden Bilder zugegriffen werden kann. Auch hier kann mit einem blauen Pfeil gewählt werden, welches der Bilder dieser Zeitleiste angezeigt wird.

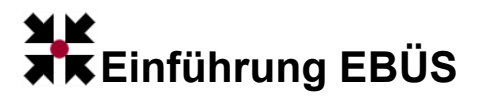

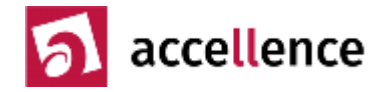

## Videobild-Anzeige

EBÜS zeigt stets die Bilder von vier zeitlichen Perspektiven der im Schutzobjekt aktuell gewählten Bildquelle:

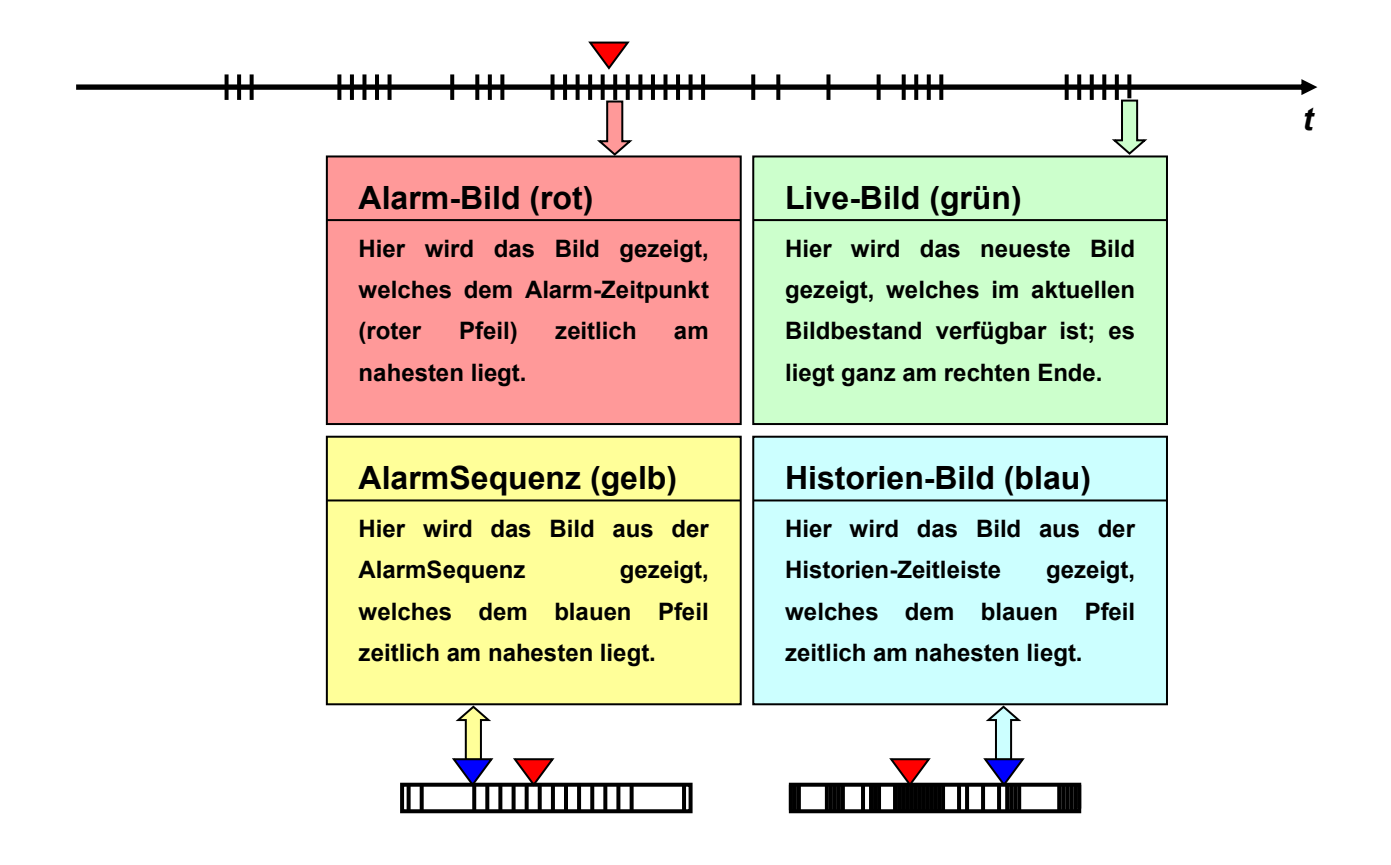

Diese vier Perspektiven sind durch Farben in der Titelzeile markiert, so dass sie jederzeit intuitiv richtig zugeordnet werden können:

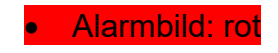

- Livebild: grün
- AlarmSequenz: gelb
- Historienbild: blau

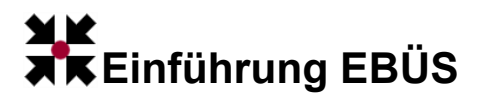

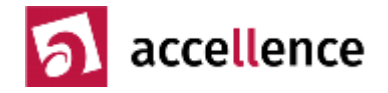

## Bedienkonzept

Die Vorgaben für die Bedienoberfläche von EBÜS wurden nicht von Entwicklern oder Designern, sondern von Praktikern mit Erfahrungen aus dem Bereich der Notruf- und Service-Leitstellen erarbeitet. Dies zeigt sich im Vergleich mit herkömmlichen Anwendungen:

#### a) Typische Windows-Anwendung

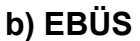

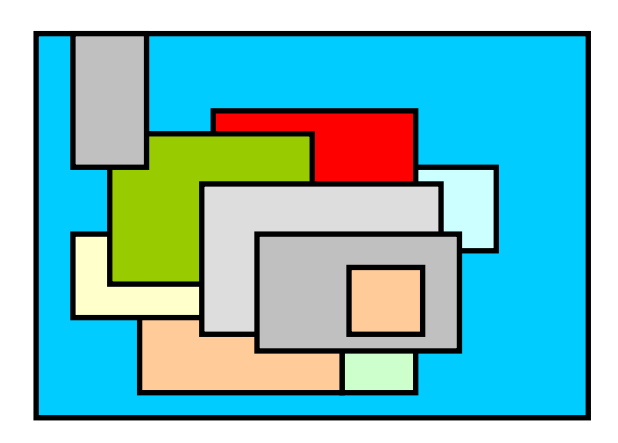

- Verschachtelte Fenster-Hierarchie
- Freie Anordnung der Fenster
- Pull-Down-Menüs und Popup-Dialoge versperren die Sicht auf wichtige Informationen
- Zur gewünschten Funktion muss man sich erst durch viele Ebenen hindurchklicken, wenn man sie überhaupt findet
- Keine effiziente Arbeit möglich, weil immer wieder alles woanders ist...

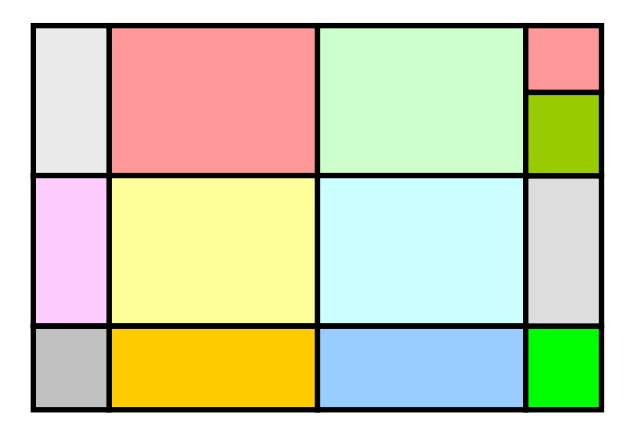

- Flache Fenster-Hierarchie
- Feste Anordnung der Fenster
- Keine Überlappung der Fenster
- Alle wichtigen Informationen gleichzeitig im Blick
- Alles immer an der gleichen Stelle (wie bei einem mechanischen Bedienpult)
- Alle wichtigen Bedienelemente stets im schnellen direkten Zugriff
- Hohe Effizienz durch gleichbleibende Routine

Weitere Informationen zum Bedienkonzept siehe www.ebues.de/design.pdf.

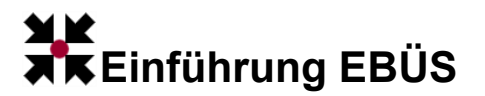

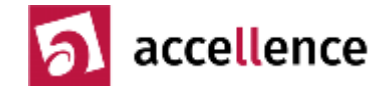

## Bedienoberfläche

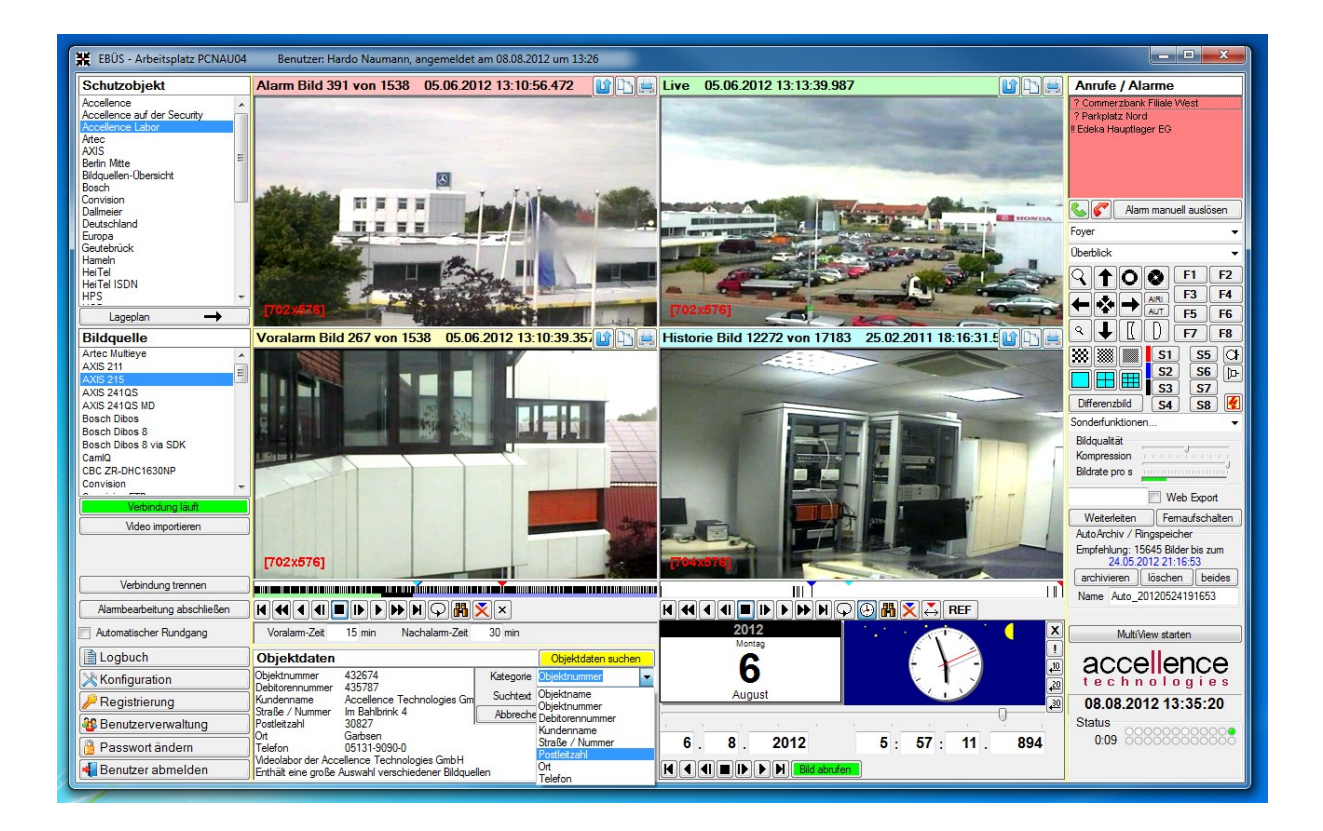

Im Zentrum stehen die vier Videofenster Alarm - Live - AlarmSequenz - Historie, die durch ihre farbigen Titelleisten gut unterscheidbar sind. In der linken Spalte befinden sich von oben nach unten sortiert alle Bedienelemente, die für die manuelle Bild-aufschaltung benötigt werden.

In der rot markierten Liste rechts oben sieht man die anstehenden Anrufe und Alarme, die mit den Bedienelementen darunter angenommen und bearbeitet werden können, bis hin zu den Funktionen für WebExport und Weiterleitung.

Die Statusanzeige rechts unten zeigt mit grünen Symbolen (Status-LEDs), ob alle Systemfunktionen verfügbar sind, bzw. weist mit roten Symbolen auf mögliche Fehler hin. So sehen Sie auf einen Blick, ob alles in Ordnung ist. Ein Mausklick auf eine rote Status-LED zeigt Detailinformationen zur betreffenden Störung mit konkreten Hinweisen zur Störungsbehebung.

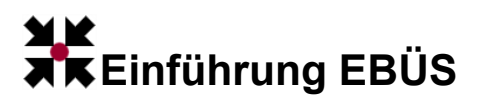

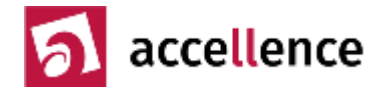

## Bildaufschaltung

Unter "Aufschaltung" wird das Herstellen einer Verbindung zur Bildquelle zum Zweck der Bildübertragung verstanden. EBÜS kennt 3 Möglichkeiten zur Bildaufschaltung:

#### 1. Manuelle Aufschaltung

Der Anwender wählt mit der Maus ein Schutzobjekt, darin eine Bildquelle und betätigt anschließend die Schaltfläche "Verbindung herstellen". Alternativ: Fernaufschaltung.

#### 2. Ereignisbasierte Aufschaltung

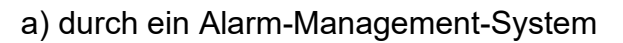

EBÜS bietet mit dem AMS\_RCP-Protokoll eine einfache Schnittstelle, mit der ein Alarm-Management-System die Bildaufschaltungen automatisch veranlassen und gegebenenfalls entsprechend der aktuellen Gefahrenlage steuern kann.

b) durch den EBÜS AlarmServer

Der EBÜS AlarmServer kann auf Ereignisse von Bildquellen reagieren, indem er z.B. Maßnahmentexte anzeigt und eine automatische Aufschaltung der betreffenden Bildquelle veranlasst.

#### 3. Zeitgesteuerte Aufschaltung

Das Modul "EBÜS Rundgang" bietet die Möglichkeit eines "virtuellen Wächterrundgangs", bei dem ausgewählte Bildquellen nach einem konfigurierbaren Zeitplan periodisch aufgeschaltet werden, um z.B. eine regelmäßige Überprüfung eines Schutzobjektes organisieren zu können.

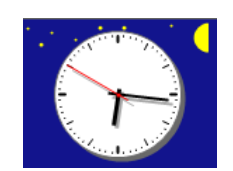

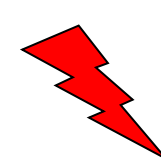

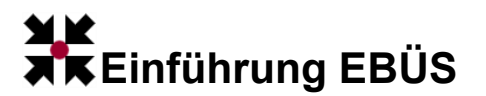

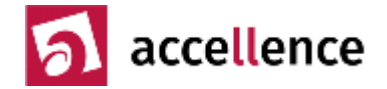

#### Steuerung durch Alarm-Management-System

Jeder EBÜS Video-Arbeitsplatz kann über die Schnittstelle AMS\_RCP von einem Alarm-Management-System (AMS) gesteuert werden. Ein AMS hat die Aufgabe, alle Meldungen auszuwerten, die von den Sensoren im Schutzobjekt erzeugt werden, und daraufhin gemäß der konfigurierten Prioritäten und Maßnahmenpläne alle notwendigen Aktivitäten zu veranlassen. Wenn bei einer Alarmauslösung als Maßnahme eine Bildaufschaltung vorgesehen ist, muss das AMS über AMS\_RCP einem EBÜS Video-Arbeitsplatz den entsprechenden Auftrag erteilen:

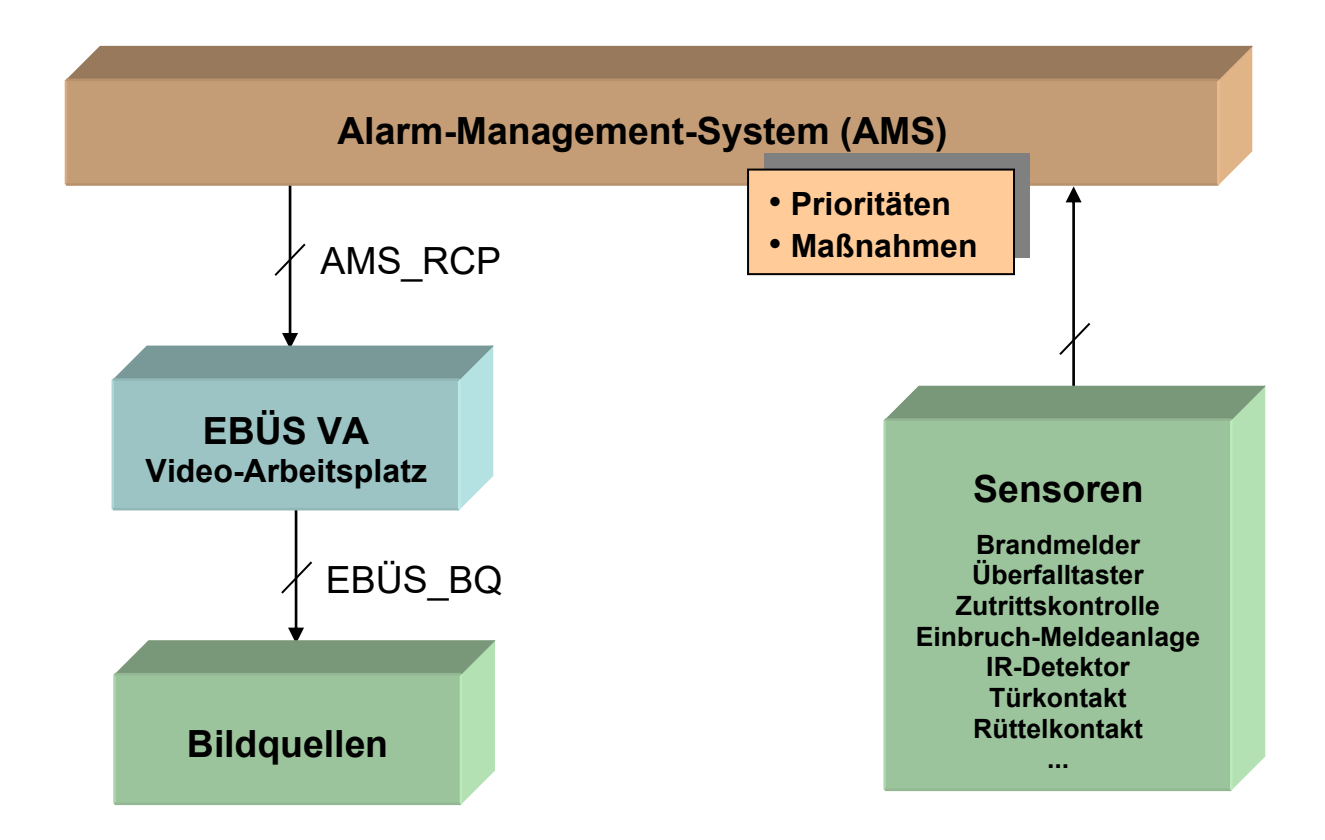

EBÜS stellt daraufhin die gewünschte Verbindung zur Bildquelle her und zeigt das verfügbare Bildmaterial aus dem Schutzobjekt. Auf diese Weise kann EBÜS nahtlos in eine vorhandene Systemarchitektur eingebettet werden.

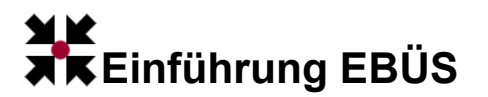

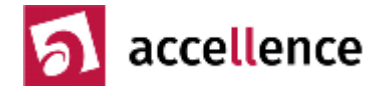

#### Steuerung durch AlarmServer

Wenn kein geeignetes Alarm-Management-System zur Verfügung steht, aber dennoch die von den Bildquellen erzeugten Meldungen ausgewertet werden sollen, so kommt der EBÜS AlarmServer (AS) zum Einsatz:

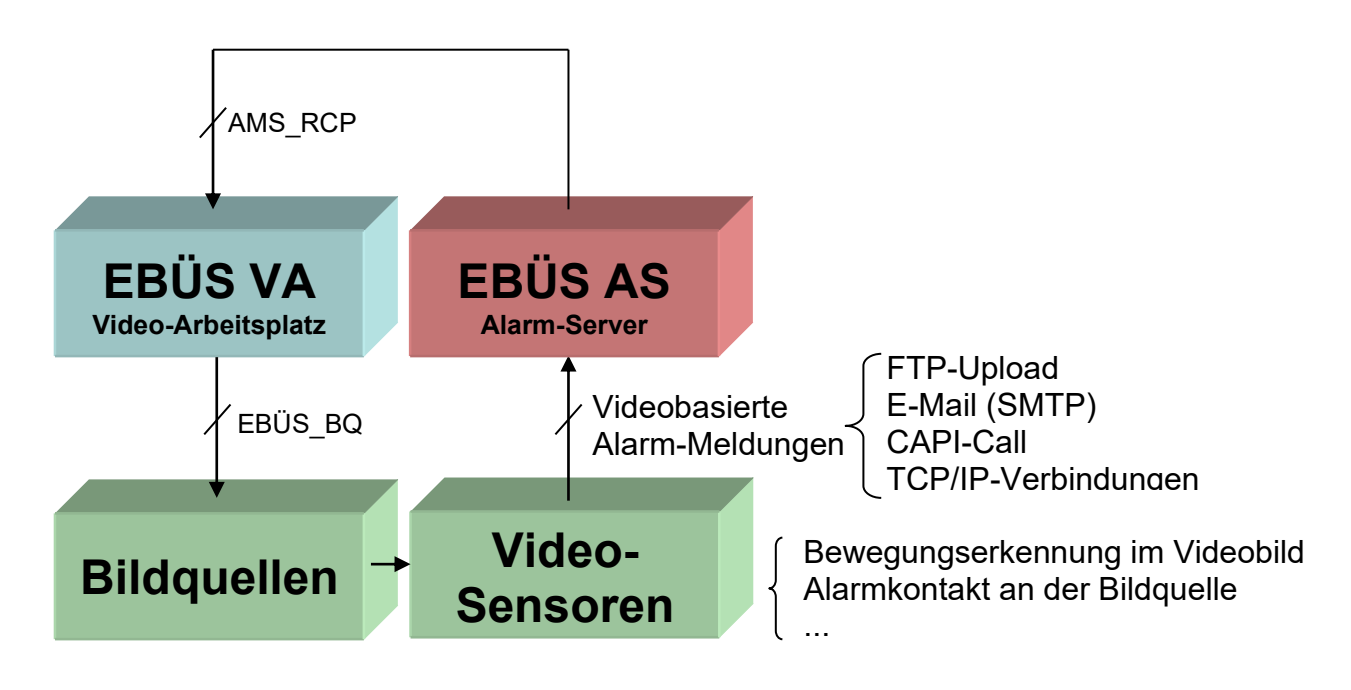

Der EBÜS AlarmServer wertet Videosystem-basierte Alarm-Meldungen wie z.B.

- FTP-Upload
- E-Mails (SMTP)
- ISDN-Anrufe (CAPI-Call)
- TCP/IP-Verbindungen

aus und steuert die EBÜS Video-Arbeitsplätze auf Basis dieser Informationen ähnlich wie ein Alarm-Management-System es tun würde über AMS\_RCP.

Der AlarmServer ist mehrplatzfähig: Eintreffende Alarme werden in der Anrufliste aller angeschlossenen Video-Arbeitsplätze angezeigt. Sobald ein Video-Arbeitsplatz die Alarmbearbeitung übernimmt, wird der entsprechende Alarm aus der Anrufliste der anderen Video-Arbeitsplätze wieder entfernt.

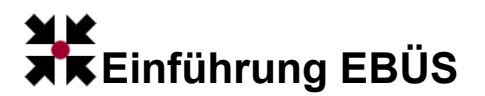

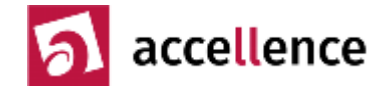

## Alarmaufschaltung per FTP Upload

Die folgende Zeichnung zeigt den Ablauf einer Alarmaufschaltung mit FTP Upload:

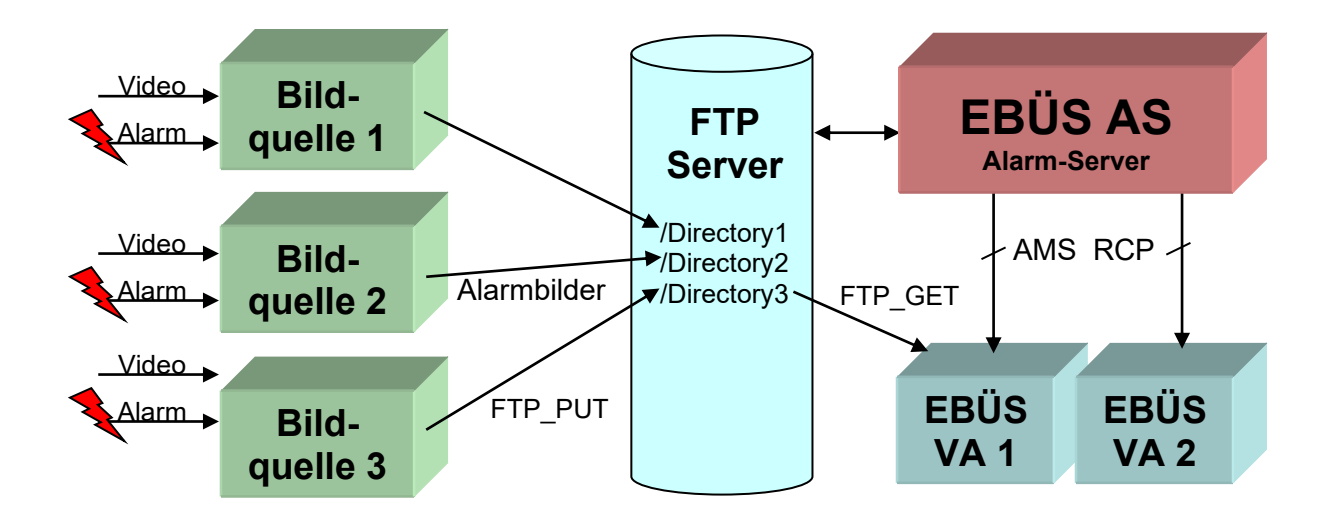

- Die Bildquellen legen im Alarmfall Bilder und Daten (Lagepläne, Maßnahmentexte, Objektdaten, ...) in dem jeweils für sie vorgesehenen Unterverzeichnis (Directory) auf dem FTP-Server ab.
- 2. Der AlarmServer überwacht alle auf dem FTP-Server eintreffenden Daten.
- Der AlarmServer erkennt anhand der Namen der Verzeichnisse, in denen Daten eintreffen, die alarmauslösende Bildquelle und meldet die so festgestellten Alarme mittels AMS\_RCP-Protokoll an die EBÜS Video-Arbeitsplätze.
- 4. Der Video-Arbeitsplatz, der diesen Alarmruf angenommen hat, erhält vom AlarmServer die Zugangsdaten zu dem zugehörigen Verzeichnis des FTP-Servers und kann auf diese Weise die zum Alarm gehörenden Bilder und Daten laden und anzeigen.

Weitere Informationen siehe www.ebues.de/AlarmempfangFTP.pdf.

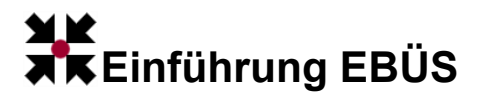

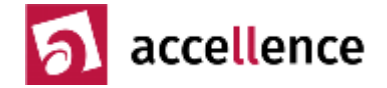

## Zeitgesteuerte Aufschaltung

Für die zeitgesteuerte Bildaufschaltung, den sogenannten "virtuellen Wächterrundgang", steht das Modul "EBÜS AutoPatrol" zur Verfügung:

| 🚯 EBÜS Rundgang - PCNAU04              | Benut      | zer: Hardo      | Nauma      | inn, angem     | eldet am 11.02.201                                                                                                    | 4 um 00:12  | E:\Dev     | elop\EBÜS\b | oin\Configuration\Au     | utoPatrol\s | obq.txt          |                             |
|----------------------------------------|------------|-----------------|------------|----------------|----------------------------------------------------------------------------------------------------|-------------|------------|-------------|--------------------------|-------------|------------------|-----------------------------|
| 9 konfigurier                          | rte Aufträ | ige             | 3 üt       | erfällige Auft | räge Fehlerhafte                                                                                                    | Aufschaltun | <b>jen</b> |             |                          |             |                  |                             |
| Der angezeigte Ausschnitt der Liste so | oll dem al | -<br>diven Bedi | enplatz f  | olaen          | -                                                                                                    |             |            | B           | itte wählen Sie hier die | Kameras, d  | ie beim Rundgang | aufgeschaltet werden sollen |
| Listo dor Aufschaltaufträg             |            |                 | on proce r | - gon          | 🗖 Alle                                                                                                    |             |            |             |                          |             |                  |                             |
|                                        | ye         | -               |            | -              |                                                                                                    |             |            |             |                          |             |                  |                             |
| Schutzobjekt: Bildquelle -             | 0 !        | Status          | Q Pri      | Dauer          | Wochenplan                                                                                                    | Funktion    | Kameras    | Presets     | Maßnahmentext            | TO A        | Bedienplatz      | Letzter Auftrag N           |
| Accellence Labor: AXIS 211 -           | X 7        |                 | 0          | 0              |                                                                                                    |             | -          | -           |                          | 0 7         | <b>.</b>         |                             |
| Geutebrück: GeViScope Cam2 💻           | X          | Late            | 1          | 6              |                                                                                                    |             | -          | -           |                          | 0 0         |                  | 10.02.2014 23:17 11         |
| Accellence Labor: AXIS 211             | X          |                 | 2          | 0              |                                                                                                    |             | -          | 1,12,13     |                          | 0 7         |                  |                             |
| Accellence Labor: AXIS 211             | X          | Busy            | 2          | 5              |                                                                                                    | S1          | 1,3,4      | •           | Licht aus?               | 3 7         | EBUES-BP5-A      | M 11.02.2014 00:19 so       |
| Accellence Labor: AXIS 211             | XI         | Failed          | 2          | 8              |                                                                                                    | S1          | •          | •           |                          | 2 7         |                  | 11.02.2014 00:15 11         |
| Accellence Labor: AXIS 211 -           | X7         | Failed          | 3          | 8              |                                                                                                    | S1          | -          | -           | Tür zu?                  | 7 7         |                  | 11.02.2014 00:15 11         |
| Accellence Labor: AXIS 211             | XY         | OK (            | JK 4       | 8              |                                                                                                    | 51          | 15-18,20   | -           | <b>↑</b>                 | 4 7         |                  | 11.02.2014 00:15 11         |
| Geutebrück: GeViScope Cam1 -           | X          | Late            | 5          | 2              |                                                                                                    |             | •          | -           |                          | 0 0         |                  | 10.02.2014 23:16 11         |
| Accellence Labor: AXIS 211             | X          | OK (            | DK 5       | 8              |                                                                                                    | 51          | •          | 1,12,13     |                          | 2 7         |                  | 11.02.2014 00:19 11         |
| Accellence Labor: AXIS 211             | X          | OK (            | JK 9       | 4              |                                                                                                    | 51          | -          | -           |                          | 0 /         |                  | 11.02.2014 00:18 11         |
| Geutebruck: GeViScope Cam3             |            | Late            | <b>1</b> 9 | 6              |                                                                                                    |             | -          | · -         |                          | 0           |                  | 10.02.2014.23:17 11         |
| Dalmeier: Demo DMS 240                 |            |                 |            | 0              |                                                                                                    |             | •          |             |                          |             |                  | 40.44                       |
| Hei Tel ISDN: 02 CamDisc srv 101       |            |                 |            | 0              | and the second second s | -           | 5,15,18    | •           | viaisn                   | an          | men              | τθχί —                      |
| Bosch: DiBos-8                         |            |                 | -1         | 0              | li nom                                                                                                    |             | •          | -           |                          |             |                  |                             |
| Convision: V600                        |            |                 |            | 0              |                                                                                                    | <b>T</b>    | •          |             |                          | 0 7         |                  |                             |
| Xtralis: Xtralis Hemote                |            |                 | 0          | 0              | -                                                                                                    | · ·         |            |             |                          | 0 /         |                  |                             |
| WIE: Labor1                            |            |                 | 0          | 0              | 7.4                                                                                                    |             | £          |             | A £~ ~                   | he          | 14               |                             |
| VCS: Numberg Test 53                   |            |                 | 0          | 0              |                                                                                                    | Dià         | an t       | ur /        | Autsc                    | ;na         | Itun             | aen 🛏                       |
| See Tec: Philippsburg Testserver       |            |                 | 0          | 0              |                                                                                                    |             |            |             |                          |             |                  | J                           |
| Security Center: Digi-Lan Netzwer      |            |                 | 0          | -K             |                                                                                                    |             |            | -           |                          | 0 7         |                  |                             |
| Security Center: Digi-Lan Netzwer      |            | E C             | U          |                |                                                                                                    |             | •          |             |                          | 0 7         | •                |                             |
| Security Center: Digi-Lan Netzwer      |            |                 | 7          |                |                                                                                                    | 4           |            |             |                          | [           |                  |                             |
| digivod: Kererenzbildquelle            | <b>X</b> 7 |                 | L          | นรา            | land                                                                                                    | aei         | · 191      | zte         | n Au                     | ſSC         | nait             | una 📖                       |
| •                                      |            |                 |            |                |                                                                                                    |             |            |             |                          |             |                  | ·····J ,                    |
| Bedienplätze                           | R          | Verbindur       | ng         | Autopatrol     | Aufschaltung                                                                                                    | Status      |            |             |                          |             |                  |                             |
| EBUES_SERVER                           | 6          | getrennt        |            |                |                                                                                                    | TCP Error   |            |             |                          |             |                  |                             |
| EBUES-BP1-XP                           | 6          | registriert     | 9          | jespent        |                                                                                                    | Ready       |            |             |                          |             |                  |                             |
| EBUES-BP2-W7-64                        | 3          | registriert     | 9          | jespent        |                                                                                                    | Ready       |            |             |                          |             |                  |                             |
| EBUES-BP3-XP                           | 3          | registriert     | 9          | jespent        |                                                                                                    | Ready       |            |             |                          |             |                  | 2014                        |
| EBUES-BP4-XP                           | 3          | registriert     | f          | reigegeben     | bereit                                                                                                    | Ready       |            |             |                          |             |                  | Dienstag                    |
| EBUES-BP5-AMWIN                        | 8          | registriert     | f          | reigegeben     | läuft                                                                                                    | Message     | waiting    |             | ac                       | celle       | ence             | A A 🚺 🕻 🖣                   |
| EBUES-BP6-W7-32                        | 8          | registriert     | 9          | jespent        |                                                                                                    | Ready       |            |             | tec                      | hnol        | ogies            |                             |
| EBUES-BP7-W7-64                        | 5          | registriert     | f          | reigegeben     | bereit                                                                                                    | Job Failed  |            |             |                          |             | ļ                | Februar                     |

Für jede Bildquelle können hier automatische Aufschaltungen mit ihrer Dauer, Aufschaltzeitpunkten, anzufahrenden Preset-Positionen, nacheinander aufzuschaltenden Kameras und zu bestätigendem Maßnahmentext konfiguriert werden.

Der Zustand der letzten Aufschaltung wird farblich angezeigt:

- OK alles OK
- Busy
   Aufschaltung läuft
- Late Aufschaltung überfällig
- Failed Aufschaltung fehlgeschlagen

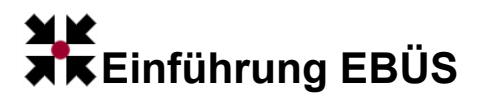

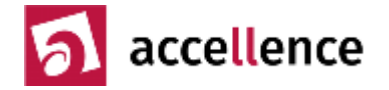

## Wochenplan

Die gewünschten Aufschaltzeitpunkte für den virtuellen Wächterrundgang können mit folgendem Wochenplan-Editor definiert werden:

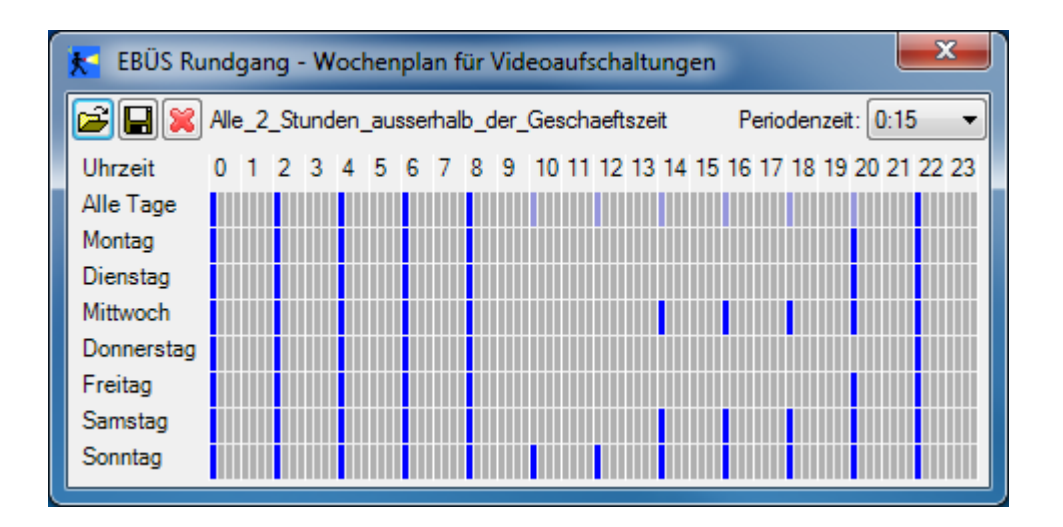

Für jeden Wochentag, oder - in der ersten Zeile - für alle Wochentage gemeinsam, kann durch Anklicken mit der linken Maustaste für jede Viertelstunde des Tages ein Aufschaltauftrag (blauer Strich) gesetzt werden. Mit der rechten Maustaste können Aufschaltaufträge genauso einfach wieder gelöscht werden.

In dem Feld rechts oben kann eine Periodenzeit eingestellt werden - bei Überstreichen eines Bereichs mit gedrückter linker Maustaste werden dann in diesem Abstand automatisch periodische Aufschaltaufträge eingetragen.

Wochenpläne können mit den Symbolen links oben gespeichert und später wieder geladen werden. Damit kann ein einmal definiertes Aufschaltschema leicht auch auf andere Bildquellen übertragen werden.

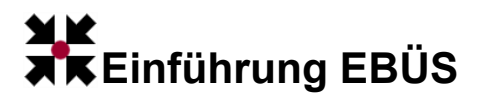

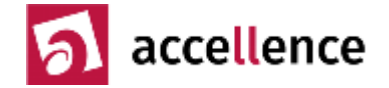

## Verbindungsnachweis

Das Modul "Verbindungsnachweis" wertet die Logbücher aller EBÜS Video-Arbeitsplätze aus und erstellt auf dieser Basis Listen aller in einem vorgegebenen Zeitraum erfolgten Aufschaltungen:

| Verbunder                                                  | n Bearbeitet                      |                                            |                           |
|------------------------------------------------------------|-----------------------------------|--------------------------------------------|---------------------------|
| FBÜS VerbindungsNachweis -                                 | Ver 1.99.1.8 - Arbeitsplatz PC    | NAU04 Benutzer: Hardo Naumann angeme       | det am 23.10.2013 um      |
| Padianalitan                                               |                                   | Zaitoum                                    |                           |
| Bedienplatze                                               |                                   | vom 01 09 2013 bis 30                      | 09 2013                   |
| Bedienplatz                                                | V B Geladen                       |                                            |                           |
| EBUES-BP1-XP                                               | 38%                               | ▲ September 2013 ▲                         | September 2013 🕨          |
| EBUES-BF2-W/-04                                            | 0%                                | Mo Di Mi Do Fr Sa So                       | Mo Di Mi Do Fr Sa So      |
| EBUES-BP4-XP                                               | 5% =                              | 35 26 27 28 29 30 31 1 35                  | 26 27 28 29 30 31 1       |
| EBUES-BP5-AMWIN                                            | 19%                               | 36 2 3 4 5 6 7 8 36                        | 2 3 4 5 6 7 8             |
| EBUES-BP6-W7-32                                            | 28%                               | 37 9 10 11 12 13 14 15 37                  | 9 10 11 12 13 14 15       |
| EBUES-BP7-W7-64                                            | 25%                               | 38 10 17 18 19 20 21 22 38                 | 10 17 18 19 20 21 22      |
| PCNAU04                                                    | 0%                                | 40 30 1 2 3 4 5 6 40                       | <b>30</b> 1 2 3 4 5 6     |
| PCNAU04-VIRTXP                                             |                                   | Heute: 23.10.2013                          | Heute: 23.10.2013         |
|                                                            |                                   |                                            |                           |
| accelle                                                    | ence                              | ன Daten emitteln                           | Konfigurieren             |
| technol                                                    | ogies                             | 🕶 Abbrechen 🛛 📳 In Datei speichen          | n 📲 Beenden               |
| Info                                                       |                                   |                                            |                           |
| Auf Bedienplatz EBUES-BP7-W7                               | -64 wurden 5 Einträge in der Date | i EBÜS_EBUES-BP7-W7-64_20130905.log cefund | en!                       |
| Auf Bedienplatz EBUES-BP6-W                                | ERÜS VerbindungsNachw             | reis - Verhindungsdaten speichern          | X                         |
| Auf Bedienplatz EBUES-BP5-Al                               |                                   | cis verbindungsdaten speichern             |                           |
| Auf Bedienplatz EBUES-BP1-XF                               | Schutzobiekte                     | Dateistruktur                              | Gespeichert werden        |
| Auf Bedienplatz EBUES-BP6-W<br>Auf Bedienplatz EBUES-BP7-W |                                   | Eine gemeinsame Datei f ür alle Date       | en 📝 Aufschaltdatum       |
| Auf Bedienplatz EBUES-BP1-XF                               | Rim Hardo                         | Pro Schutzobjekt eine Datei anleger        | n 🗹 Aufschaltzeitpunkt    |
| Auf Bedienplatz EBUES-BP5-Al                               |                                   | Typ der Aufschaltung                       | Name der Bildquelle       |
| Auf Bedienplatz EBUES-BP0-W                                |                                   | Alamaufschaltung                           | Verbindungsdauer          |
|                                                            |                                   | zeitgesteuert (Rundgang)                   | Status der Aufschaltung   |
| 2                                                          |                                   | manuelle Aufschaltung                      | EBÜS-Bedienplatz          |
|                                                            |                                   | I estaufschaltung                          | Name des Mitarbeiters     |
|                                                            |                                   |                                            |                           |
|                                                            |                                   | Status der Aufschaltung                    | P-Adresse / URL           |
|                                                            |                                   |                                            | Nur Summen speichem       |
|                                                            |                                   | Fehler aufgetreten                         | Preis aller Leistungen    |
|                                                            |                                   | Preise für die einzelnen Leistungen        |                           |
|                                                            |                                   | Grundpreis pro Abrechnungszeitraum:        | 19,00 € MwSt.: 19 %       |
|                                                            |                                   |                                            | Pro Vorgang: Pro Sekunde: |
|                                                            |                                   | Alambearbeitung:                           | 2,00 € 0,05 €             |
|                                                            |                                   | Automatischer Rundgang:                    | 0,50 € 0,03 €             |
|                                                            |                                   | Manuelle Aufschaltung:                     | 1.00 € 0.00 €             |
|                                                            | alle auswählen alle abwä          | hlen                                       |                           |
|                                                            | Verzeichnis, in dem die Verbindu  | ungsdaten gespeichert werden sollen::      | 🔘 •.txt 🔍 •.xls 🔘 *.xml   |
|                                                            | C:\temp\VerbindungsNachweis       |                                            | Verzeichnis wählen        |
|                                                            |                                   | Verbindungsdaten speichem                  | Schließen                 |
|                                                            |                                   |                                            |                           |

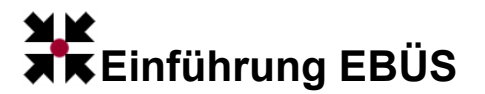

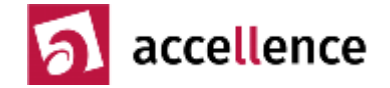

Die mit diesem Modul erstellten Listen werden im ASCII-Format gespeichert und können somit leicht von anderer Software, z.B. einem Buchhaltungsprogramm, weiterverarbeitet werden:

| Date Bearbeiten Format Ansicht 2         VERBINDUNCSNACHWEIS         Schutzobjekt:       Hameln         Objektnummer       345832         Kundenname       Stadt Hameln         Straße / Nummer Rathausplatz 1         Postleitzahl       31785         Ort       Hameln         Telefon       (0 51 51) 2 02-0         Verantwortlich:       Oberbürgermeister         Fax:       (0 51 51) 2 02-5 69         e-mail:       rathaus@hameln.de |  |  |  |  |  |
|----------------------------------------------------------------------------------------------------|--|--|--|--|--|
| VEREINDUNGSNACHWEIS<br>Schutzobjekt: Hameln<br>Objektnummer 85445123<br>Debitorennummer 345832<br>Kundenname Stadt Hameln<br>Straße / Nummer Rathausplatz 1<br>Postleitzahl 31785<br>Ort Hameln<br>Telefon (0 51 51) 2 02-0<br>Verantwortlich: Oberbürgermeister<br>Fax: (0 51 51) 2 02-5 69<br>e-mail: rathaus@hameln.de<br>Abrechnungszeitraum vom 21.02.2007 - 23.02.2007                                                                   |  |  |  |  |  |
| Schutzobjekt:HamelnObjektnummer85445123Debitorennummer345832KundennameStadt HamelnStraße / NummerRathausplatz 1Postleitzahl31785OrtHamelnTelefon(0 51 51) 2 02-0Verantortlich:DerbürgermeisterFax:(0 51 51) 2 02-5 69e-mail:rathaus@hameln.de                                                                                                    |  |  |  |  |  |
| Objektnumer       85445123         Debitorennumer       345832         Kundenname       Stadt Hameln         Straße / Nummer       Rathausplatz 1         Postleitzahl       31785         Ort       Hameln         Telefon       (0 51 51) 2 02-0         Verantwortlich:       Oberbürgermeister         Fax:       (0 51 51) 2 02-5 69         e-mail:       rathaus@hameln.de                                                              |  |  |  |  |  |
| Debitorennummer 345832<br>Kundenname Stadt Hameln<br>Straße / Nummer Rathausplatz 1<br>Postleitzahl 31785<br>Ort Hameln<br>Telefon (0 51 51) 2 02-0<br>Verantwortlich: Oberbürgermeister<br>Fax: (0 51 51) 2 02-5 69<br>e-mail: rathaus@hameln.de                                                                                                    |  |  |  |  |  |
| Kundenname       Stadt Hameln         Straße / Nummer       Rathausplatz 1         Postleitzahl       31785         Ort       Hameln         Telefon       (0 51 51) 2 02-0         Verantwortlich:       Oberbürgermeister         Fax:       (0 51 51) 2 02-5 69         e-mail:       rathaus@hameln.de                                                                                                    |  |  |  |  |  |
| Straße / Nummer Rathausplatz 1         Postleitzahl       31785         Ort       Hameln         Telefon       (0 51 51) 2 02-0         Verantwortlich:       Oberbürgermeister         Fax:       (0 51 51) 2 02-5 69         e-mail:       rathaus@hameln.de         Abrechnungszeitraum vom 21.02.2007 - 23.02.2007                                                                                                    |  |  |  |  |  |
| Postleitzahl       31785         Ort       Hameln         Telefon       (0 51 51) 2 02-0         Verantwortlich:       Oberbürgermeister         Fax:       (0 51 51) 2 02-5 69         e-mail:       rathaus@hameln.de                                                                                                    |  |  |  |  |  |
| Ort         Hameln           Telefon         (0 51 51) 2 02-0           Verantwortlich:         Oberbürgermeister           Fax:         (0 51 51) 2 02-5 69           e-mail:         rathaus@hameln.de                                                                                                    |  |  |  |  |  |
| Telefon       (0 51 51) 2 02-0         Verantwortlich:       Oberbürgermeister         Fax:       (0 51 51) 2 02-5 69         e-mail:       rathaus@hameln.de         Abrechnungszeitraum vom 21.02.2007 - 23.02.2007                                                                                                    |  |  |  |  |  |
| Verantwortlich: Oberbürgermeister<br>Fax: (0 51 51) 2 02-5 69<br>e-mail: rathaus@hameln.de<br>Abrechnungszeitraum vom 21.02.2007 - 23.02.2007                                                                                                    |  |  |  |  |  |
| Fax: (0 51 51) 2 02-5 69<br>e-mail: rathaus@hameln.de<br>Abrechnungszeitraum vom 21.02.2007 - 23.02.2007                                                                                                    |  |  |  |  |  |
| e-mail: rathaus@hameln.de<br>Abrechnungszeitraum vom 21.02.2007 - 23.02.2007                                                                                                    |  |  |  |  |  |
| Abrechnungszeitraum vom 21.02.2007 - 23.02.2007                                                                                                    |  |  |  |  |  |
|                                                                                                    |  |  |  |  |  |
|                                                                                                    |  |  |  |  |  |
| Virtuelle Wachrundgänge:                                                                                                    |  |  |  |  |  |
| Aufschaltdatum Aufschaltzeitpunkt Name der Bildquelle Verbindungsdauer KBÜS-Bedienplatz                                                                                                    |  |  |  |  |  |
| 23.02.2007 12:19:23 Osterstraße 7 Laptop                                                                                                    |  |  |  |  |  |
| 23.02.2007 12:43:08 Osterstraße 7 Laptop                                                                                                    |  |  |  |  |  |
| Zwischensumme: 2 Aufschaltungen mit insgesamt 14 Sekunden Aufschaltzeit                                                                                                    |  |  |  |  |  |
| Manuelle Aufschaltungen:                                                                                                    |  |  |  |  |  |
| Aufschaltdatum Aufschaltzeitpunkt Name der Bildquelle Verbindungsdauer BBÜS-Bedienplatz                                                                                                    |  |  |  |  |  |
| 21.02.2007 09:44:57 Osterstraße 5 PCNAU02 Office                                                                                                    |  |  |  |  |  |
| 22.02.2007 21:09:41 Osterstraße 3 Laptop                                                                                                    |  |  |  |  |  |
| 22.02.2007 21:09:46 Kleiber-Nest 1 Laptop                                                                                                    |  |  |  |  |  |
| 23.02.2007 12:05:18 Osterstraße 4 Laptop                                                                                                    |  |  |  |  |  |
| 23.02.2007 12:05:49 Osterstraße 2 Laptop                                                                                                    |  |  |  |  |  |
| Zwischensumme: 5 Aufschaltungen mit insgesamt 15 Sekunden Aufschaltzeit                                                                                                    |  |  |  |  |  |
| Insgesamt: 7 Aufschaltungen mit zusammen 29 Sekunden Aufschaltzeit                                                                                                    |  |  |  |  |  |
| 1 Grundpreis für Abrechnungszeitraum zu je 19,00 f = 19,00 f                                                                                                    |  |  |  |  |  |
| 2 Videorundgänge zu je 0,50 € = 1,00 €                                                                                                    |  |  |  |  |  |
| 14 s Videorundgänge zu je 0,02 € = 0,28 €                                                                                                    |  |  |  |  |  |
| 5 manuelle Aufschaltungen zu je 1,00 € = 5,00 €                                                                                                    |  |  |  |  |  |
| 15 s manuelle Aufschaltungen zu je $0,05 \in = 0,75 \in$                                                                                                    |  |  |  |  |  |
| Netto: 26.03 €                                                                                                    |  |  |  |  |  |
| zzql. 19% Mehrwertsteuer: 4.94 €                                                                                                    |  |  |  |  |  |
| Endpreis: 30,97 6                                                                                                    |  |  |  |  |  |
| Diese Abrechnung wurde mit der Software KBÜS-VerbindungsNachweis von Accellence Technologies erstellt 🦲                                                                                                    |  |  |  |  |  |
|                                                                                                    |  |  |  |  |  |

Der Verbindungsnachweis berücksichtigt alle Aufschaltungen, sowohl manuelle wie auch automatische Aufschaltungen (Alarme, Rundgang). Auf diese Weise kann die NSL alle beim Kunden erledigten Aufschaltaufträge nachweisen, der Aufwand mit der bisherigen "Zettelwirtschaft" wird komplett eingespart, und bei der Abrechnung gehen keine Aufschaltungen mehr verloren.

Mit einer erweiterten Lizenz können auch Alarmbearbeitungszeiten gemäß EN 50518 ausgewertet und statistisch analysiert werden.

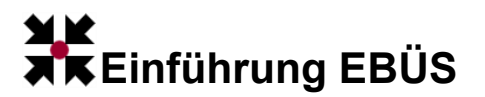

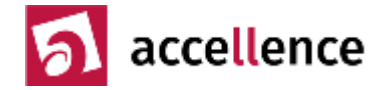

## WebExport

Wenn eine Weiterleitung zu einem Arbeitsplatz erfolgen soll, auf dem kein EBÜS installiert ist, so kann dazu die Zusatzfunktion WebExport genutzt werden:

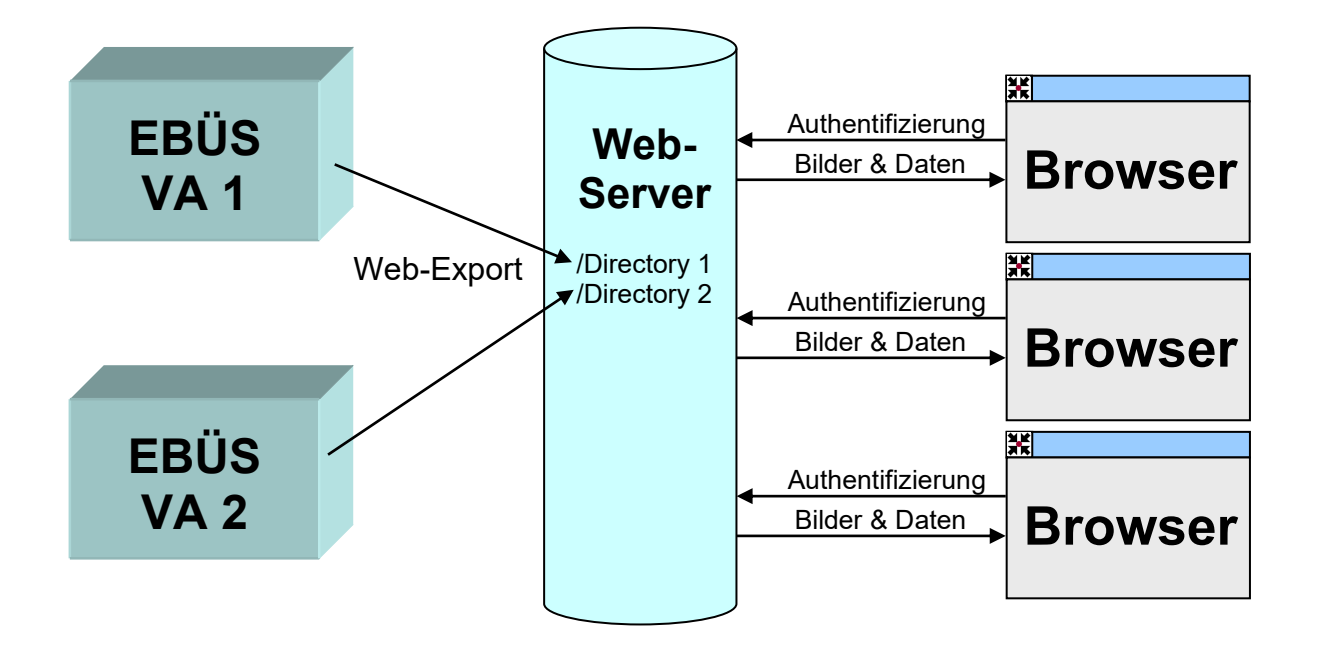

Mandantenfähigkeit wird erreicht, indem jeder Video-Arbeitsplatz seine Bild- und Textinformationen in einem dafür vorgesehenen kundenspezifischen Verzeichnis (Directory) auf einem Web-Server ablegt.

Der Web-Server wird so konfiguriert, dass man sich mittels Benutzernamen und Passwort authentifizieren muss, wenn man eines der Verzeichnisse lesen möchte. Somit wird sichergestellt, dass die exportierten Daten nur von den dazu berechtigten Personen abgerufen werden können.

Nun können diese Daten von anderen Arbeitsplätzen einfach mit einem Standard-Browser abgerufen werden. Bei hohen Anforderungen an die Datensicherheit kann dafür die vom BSI empfohlene ReCoBS-Lösung verwendet werden.

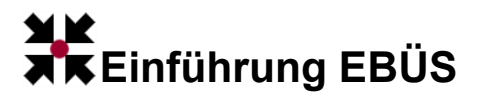

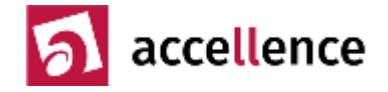

So sieht der WebExport im Browser des Empfängers aus:

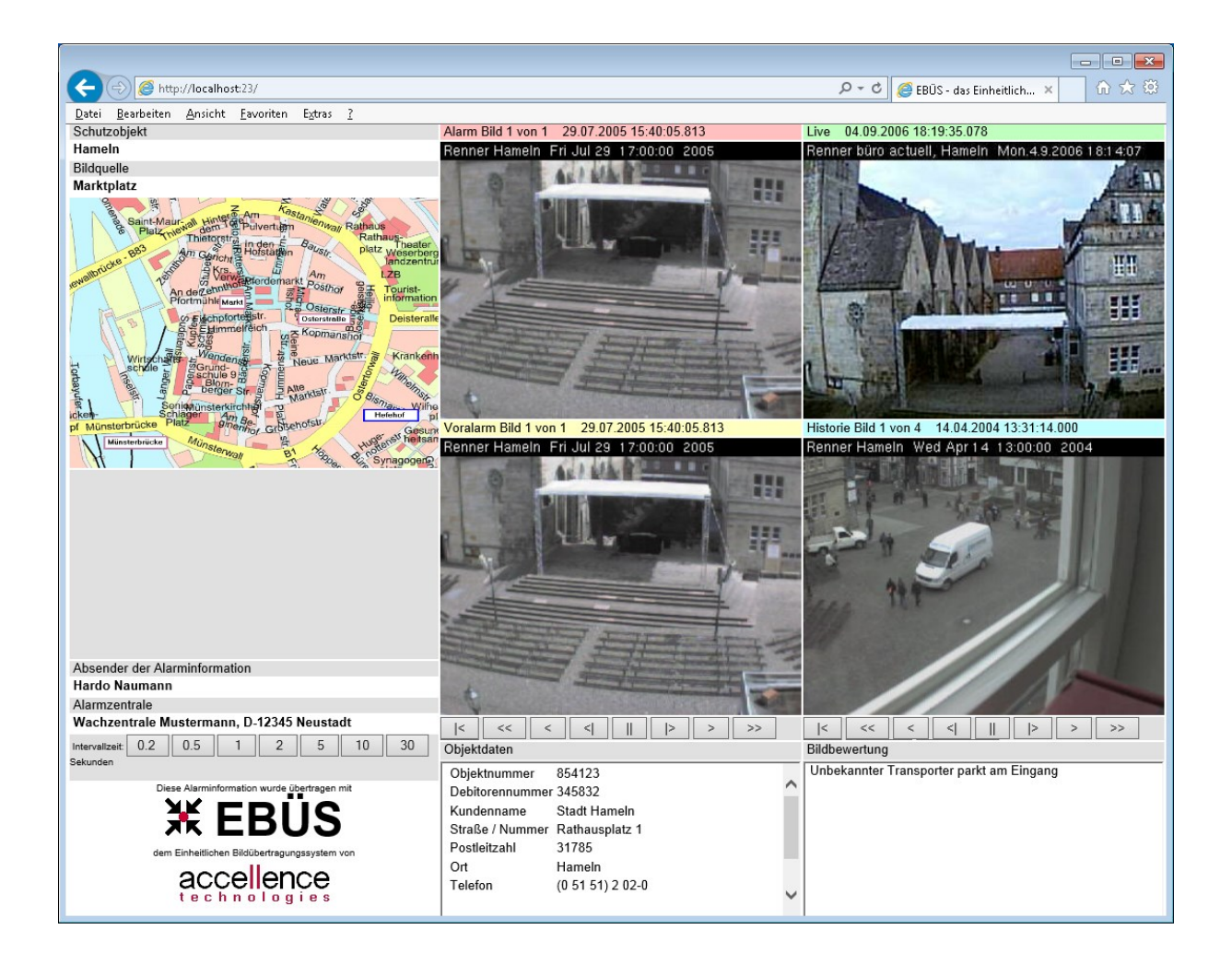

Der Inhalt des Browsers wird automatisch durch JavaScript aktualisiert.

Die Videobilder und der Lageplan können durch Anklicken vergrößert dargestellt werden.

Alle Textinformationen können mittels Copy&Paste in andere Anwendungen übernommen werden.

Alle Bilder können mit den im Browser integrierten Funktionen gespeichert, gedruckt oder per E-Mail weitergeleitet werden.

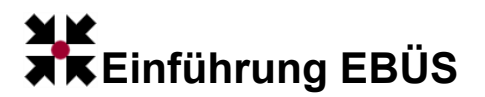

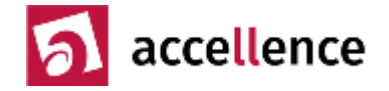

## Benutzerverwaltung

Mit der in EBÜS integrierten Benutzerverwaltung können alle verfügbaren Funktionen gezielt für einzelne Benutzer freigeschaltet werden. Dies bewirkt

- 1. bessere Übersicht, da nur die benötigten Funktionen angezeigt werden
- 2. größere **Sicherheit**, da kritische Funktionen (z.B. Bilder löschen) nur einem kleinen Kreis von Anwendern vorbehalten bleiben.

Für jeden Aufgabenbereich können **Benutzerklassen** eingerichtet werden, in denen gezielt nur die Rechte freigegeben sind, die für diesen Aufgabenbereich erforderlich sind. Das Freigeben oder Sperren von Benutzerrechten erfolgt einfach durch Setzen oder Löschen von Häkchen in der Liste der Benutzerrechte:

| 😵 EBÜS - Benutzerverwaltung                                                                                                    |                                                                                                    |                                                                                                    |  |  |  |  |
|----------------------------------------------------------------------------------------------------|----------------------------------------------------------------------------------------------------|----------------------------------------------------------------------------------------------------|--|--|--|--|
| Benutzerkonten                                                                                                    | Benutzerklassen                                                                                                    | Benutzerrechte                                                                                                    |  |  |  |  |
| Administrator<br>Alle Rechte<br>Auto<br>Clemens Fricke<br>Cord Krüger<br>Frank Christ<br>Gast<br>Hardo Naumann<br>Heinz Stephanblome<br>Manfred Ribitzki<br>Mike Röhner<br>Ralf Meißner<br>Test<br>Torsten Heinrich | Administrator<br>Alle Rechte<br>Archivar<br>AS-POL<br>Auto<br>Bildauswetter<br>Fixed Window Size<br>Gast<br>Keine Rechte<br>Leitstellenaufsicht<br>Polizei Hessen Leitstelle<br>Power User<br>Wachmann | <ul> <li>Abspielgeschwindigkeit einstellen</li> <li>Alam manuell auslösen</li> <li>Alambearbeitung abschließen</li> <li>Alambearbeitung aus Multiview-Fenster starten</li> <li>Alambilder abrufen</li> <li>Alambilder automatisch archivieren</li> <li>Alamzeitpunkt definieren</li> <li>Alamzeitpunkt löschen</li> <li>Anrufe annehmen</li> <li>Anwendung beenden</li> <li>Anwendungsfenster Größe verändem</li> <li>Ausschnittsvergrößerung</li> <li>Benutzer verwalten</li> <li>Benutzer verwalten</li> <li>Bildarchiv exportieren</li> <li>Bildarchiv importieren</li> </ul>                                                                                                    |  |  |  |  |
| Benutzerkonto löschen                                                                                                    |                                                                                                    | Bildarchiv löschen Bilder anzeigen Bilder archivieren Bilder automatisch archivieren Bilder drucken Bilder löschen                                                                                                    |  |  |  |  |
| Neues Benutzerkonto                                                                                                    | Benutzerklasse löschen                                                                                                    | Bildliste neu berechnen     Bildnotizen abrufen     Bildnotizen eingeben                                                                                                    |  |  |  |  |
| Passwort setzen                                                                                                    | Neue Benutzerklasse                                                                                                    | Image: Second second second |  |  |  |  |
| Daten vor dem Schließen prüf     Schließen                                                                                                    | ien                                                                                                    | accellence                                                                                                    |  |  |  |  |

Jedem Benutzer kann eine dieser Benutzerklassen zugewiesen werden.

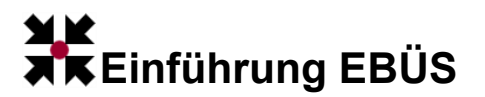

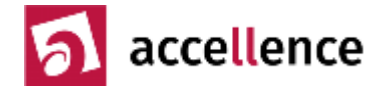

#### Laufwerksüberwachung

Um einen störungsfreien Betrieb zu gewährleisten, ist in EBÜS eine Überwachung aller von EBÜS benutzten Laufwerke und Dateipfade integriert:

| 📾 EBÜS VA - Dateipt                                                                                        | fadüberwachung                     |           |           |               | ×                                     |  |  |
|----------------------------------------------------------------------------------------------------|------------------------------------|-----------|-----------|---------------|---------------------------------------|--|--|
| Dieses Modul überwacht die Kapazität und Verfügbarkeit der von dieser Anwendung verwendeten Speichermedien |                                    |           |           |               |                                       |  |  |
| Tragen Sie bitte hier ein, ab welchem Wert eine Warnung ausgegeben werden soll Alle Angaben in Giga-Byte   |                                    |           |           |               |                                       |  |  |
|                                                                                                    | Laufwerk \ Verzeichnis             | Kapazität | Noch frei | $\rightarrow$ |                                       |  |  |
| System                                                                                                    | C:\Windows\system32                | 99,902    | 22,106    | 2             | · · · · · · · · · · · · · · · · · · · |  |  |
| Anwendung                                                                                                  | E:\Develop\EBÜS\bin                | 731,511   | 89,946    | 2             |                                       |  |  |
| Benutzerdaten                                                                                              | T:\User\                           | 195,313   | 76,908    | 2             |                                       |  |  |
| Schutzobjekte                                                                                              | T:\Schutzobjekte\                  | 195,313   | 76,908    | 2             |                                       |  |  |
| Bildquellendateien                                                                                         | E:\Develop\EBÜS\bin\Bildquellen\   | 731,511   | 89,946    | 2             |                                       |  |  |
| Bilddateien                                                                                                | T:\Bilder\                         | 195,313   | 76,908    | 2             |                                       |  |  |
|                                                                                                    | S:\Bilder\                         | 899,996   | 1,467     | 2             |                                       |  |  |
| Indexlisten                                                                                                | T:\Bildlisten\                     | 195,313   | 76,908    | 2             |                                       |  |  |
| Bildarchiv:                                                                                                | T:\Archiv\                         | 195,313   | 76,908    | 2             |                                       |  |  |
| Host-Tabelle                                                                                               | T:\Netzwerk\                       | 195,313   | 76,908    | 2             |                                       |  |  |
| Konfigurationsdaten                                                                                        | E:\Develop\EBÜS\bin\Configuration\ | 731,511   | 89,946    | 2             |                                       |  |  |
| Zubehör                                                                                                    | E:\Develop\EBUS\bin\Acc\           | 731,511   | 89,946    | 2             |                                       |  |  |
| Klänge                                                                                                    | E:\Develop\EBÜS\bin\Acc\Sounds\    | 731,511   | 89,946    | 2             |                                       |  |  |
| Sprachdateien                                                                                              | E:\Develop\EBÜS\bin\Acc\Language\  | 731,511   | 89,946    | 2             |                                       |  |  |
| Web-Vorlagen                                                                                               | E:\Develop\EBUS\bin\Acc\www\       | 731,511   | 89,946    | 2             |                                       |  |  |
| Web-Export                                                                                                 | E:\Develop\EBÜS\bin\www\           | 731,511   | 89,946    | 2             |                                       |  |  |

Für jede Datenart sind hier die konfigurierten Dateipfade mit ihren aktuellen Daten aufgelistet. Die gelben Balken symbolisieren belegte Festplattenkapazität, die grünen Bereiche die noch freie Kapazität. Die blauen Pfeile, die mit der Maus verschoben werden können, definieren die Grenze, ab der eine Warnmeldung erfolgen soll, die zum Aufräumen der betreffenden Festplatte auffordert.

Im Beispiel sind zum Speichern von Bildern 2 verschiedene Dateipfade konfiguriert (siehe "RedundantesSpeichern.pdf"); eines dieser Verzeichnisse (S:\Bilder\) ist schon fast voll und zeigt deshalb einen roten Balken.

Die von EBÜS für die verschiedenen Zwecke zu nutzenden Laufwerke und Verzeichnisse können vom Administrator in der Datei pathes.cfg festgelegt werden.

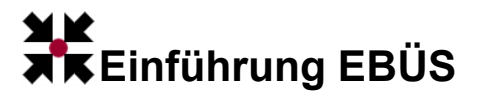

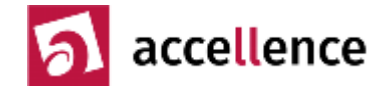

### Bildquellen einrichten

Beim Einrichten von neuen Bildquellen hilft das Programm "EBÜS\_Config":

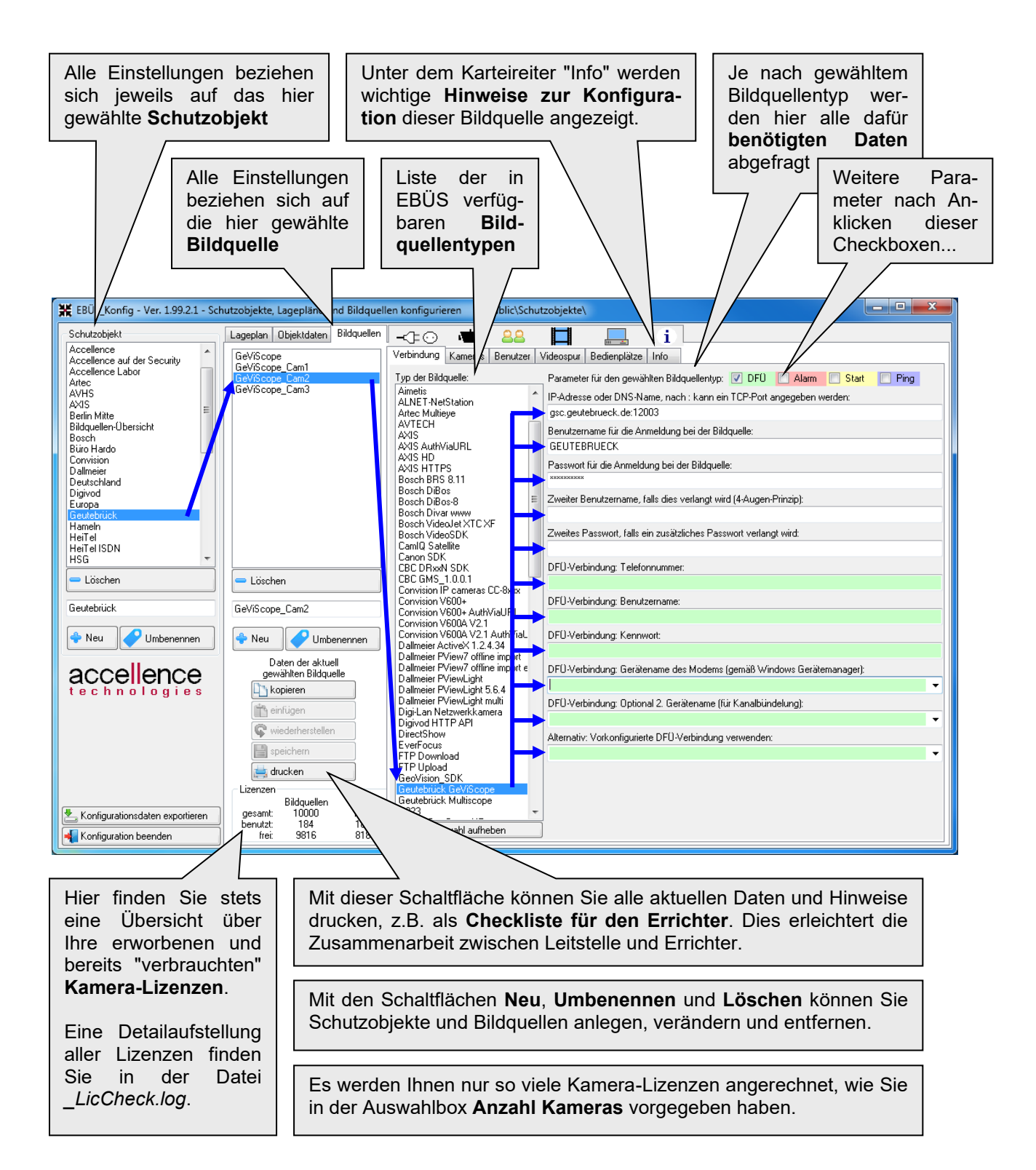

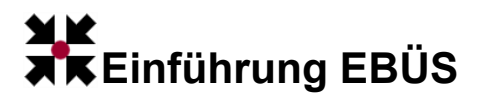

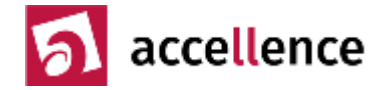

## Lagepläne

Mit dem Programm "EBÜS\_Config" können für jedes Schutzobjekt auch Objektdaten und Lagepläne angelegt werden:

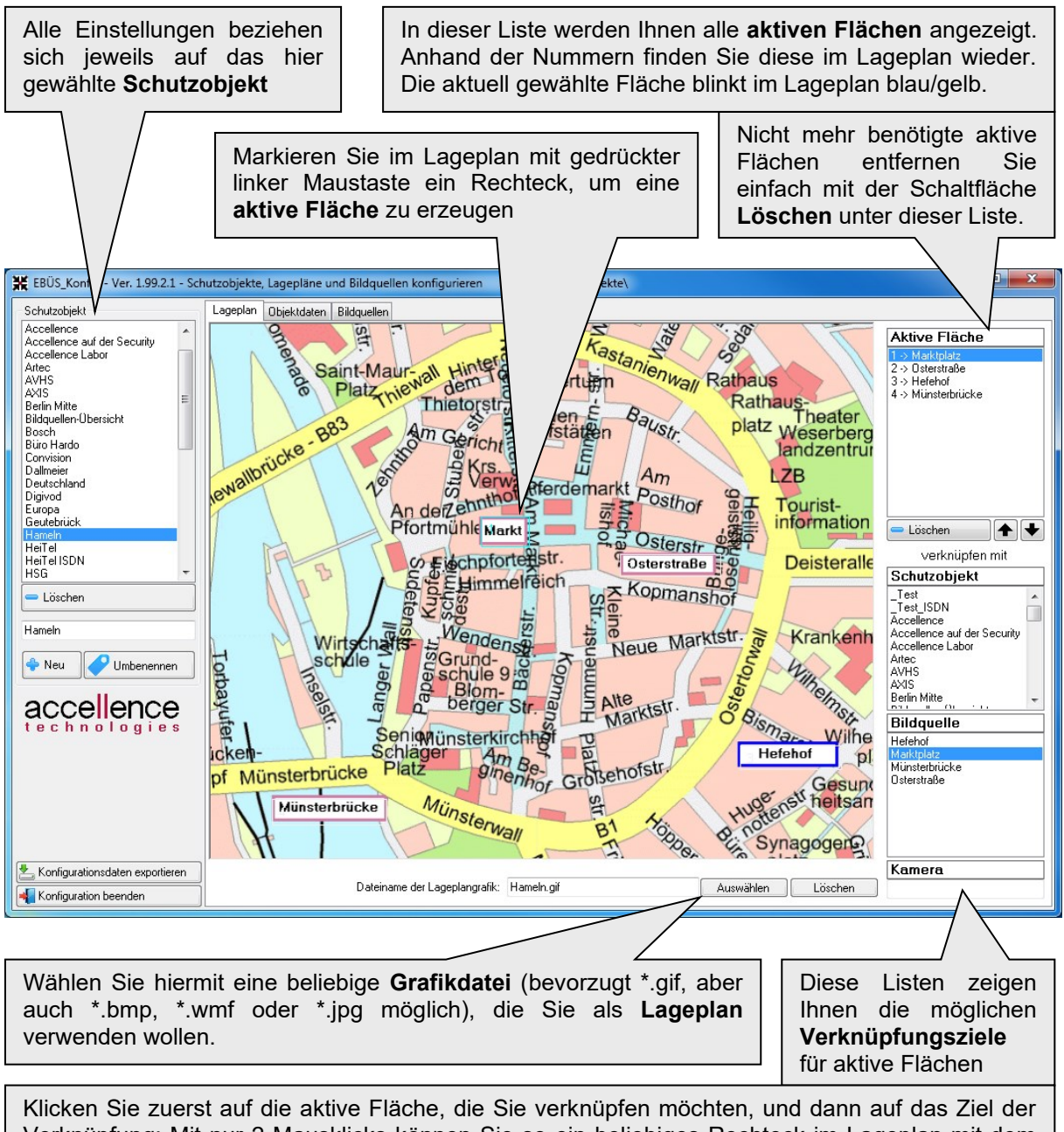

Klicken Sie zuerst auf die aktive Fläche, die Sie verknüpfen möchten, und dann auf das Ziel der Verknüpfung: Mit nur 2 Mausklicks können Sie so ein beliebiges Rechteck im Lageplan mit dem gewünschten Ziel verknüpfen. Als Ziel der Verknüpfung werden Ihnen automatisch alle Schutzobjekte und alle Bildquellen in dem aktuell gewählten Schutzobjekt angeboten.

Der EBÜS-Anwender kann nun durch Anklicken der aktiven Flächen in den von Ihnen konfigurierten Lageplänen durch alle Schutzobjekte und zu allen Bildquellen navigieren.

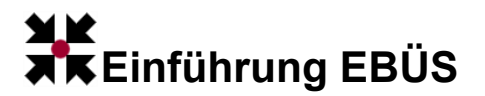

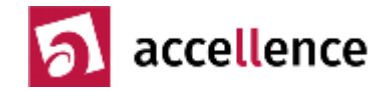

#### SequenceView

Wenn es darum geht, aus einer Bildfolge genau das Bild herauszufinden, auf dem der Täter durch das Sichtfeld der Kamera huscht oder auf dem das Gesicht des Täters am besten zu erkennen ist, weil er sich kurz zur Kamera dreht, ist die in EBÜS eingebaute Funktion SequenceView genau das Mittel der Wahl:

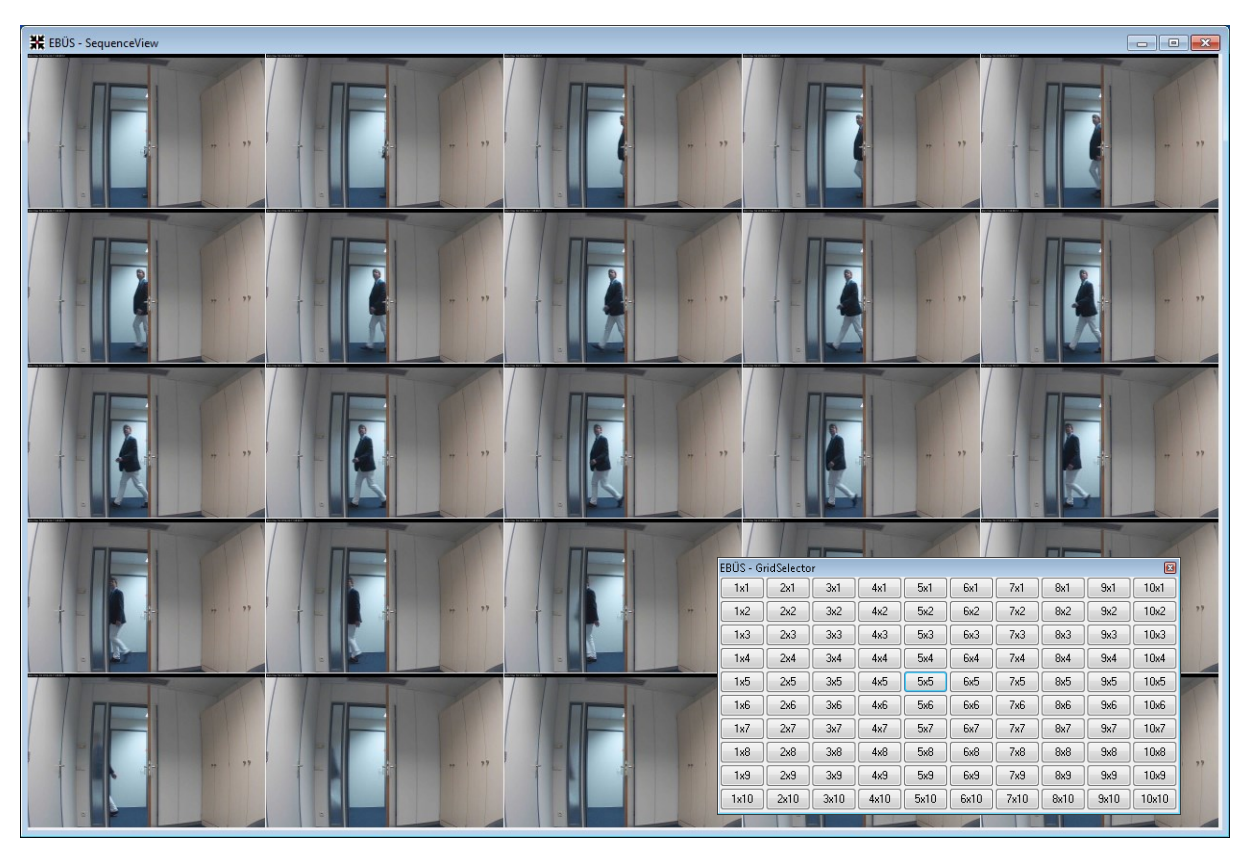

Auf einen Blick und mit nur einem Mausklick kann hier gezielt das am besten geeignete Bild ausgewählt werden; die Anzeige in der Historienspur und der Zeiger in der Zeitleiste inklusive Anzeige der exakten Uhrzeit folgen synchron.

Mit der Funktion Differenzbildanalyse können Unterschiede zwischen den Bildern farblich hervorgehoben werden. Dies vereinfacht und beschleunigt das gezielte Auswählen des am besten geeigneten Bildes erheblich.

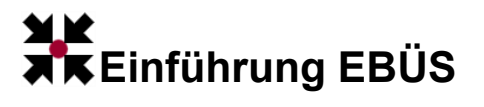

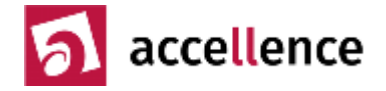

Die Anzahl der in der Sequenzansicht zur Auswahl angeboten Videobilder kann mit zwei Mausklicks zwischen 1x1 und 10x10 frei gewählt werden.

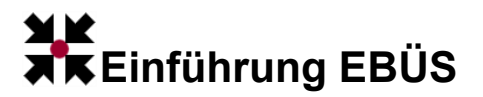

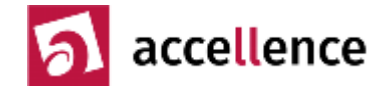

## **MultiView**

Optional bietet EBÜS auch eine zusätzliche Ansicht mit bis zu 48 Videofenstern:

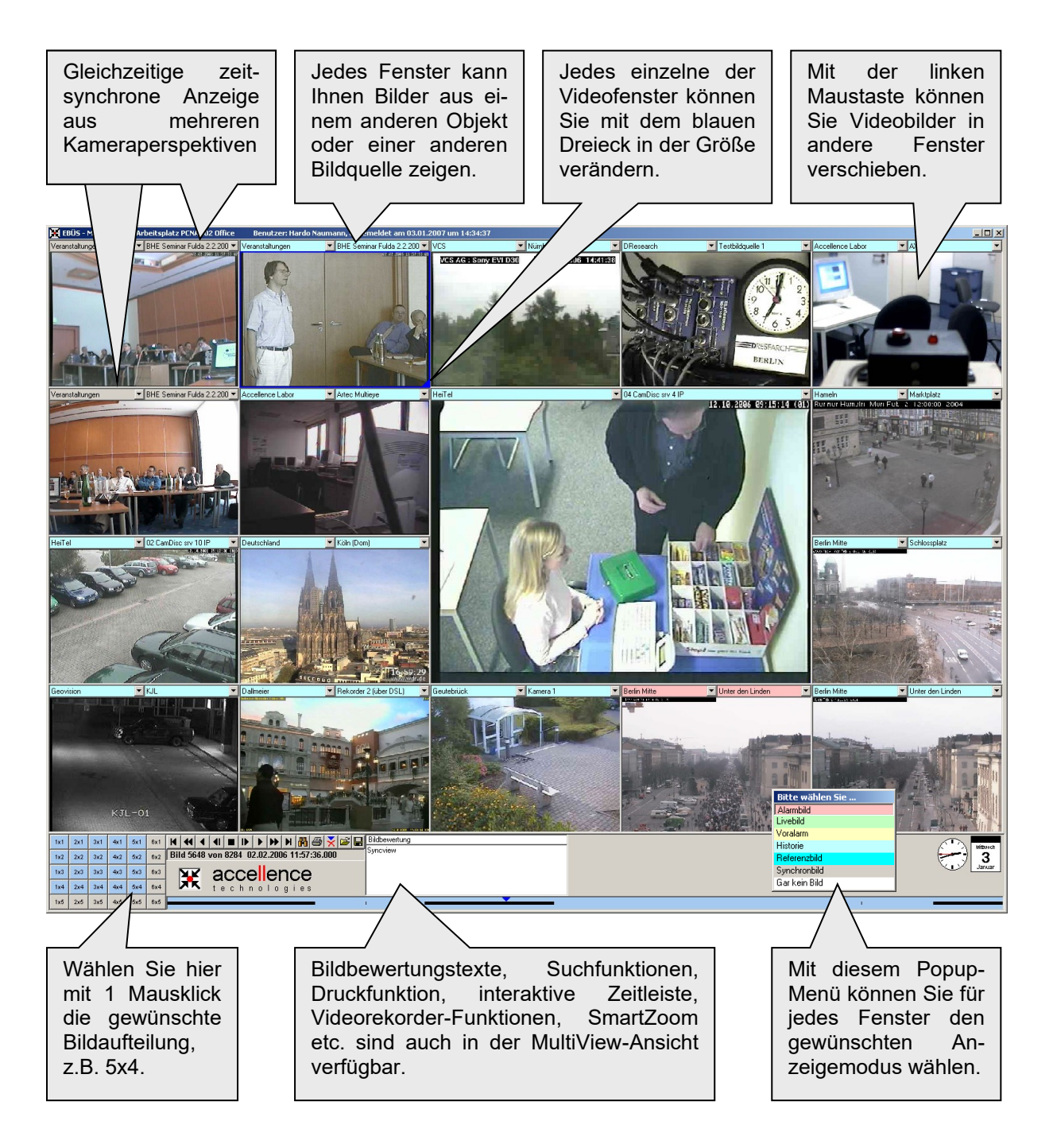

Damit haben Sie auch bei komplexen Vorgängen stets einen optimalen Überblick.

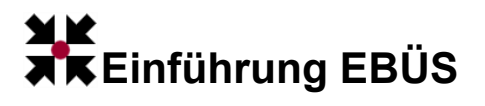

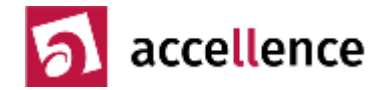

## Noch Fragen?

EBÜS wurde komplett in Deutschland entwickelt. Damit sind kompetente Ansprechpartner zu allen Fragen in der Nähe und ohne Sprachbarriere erreichbar. Auch kundenspezifische Anpassungen und Erweiterungen der Software sind vor diesem Hintergrund jederzeit leicht möglich.

Für Ihre Fragen und Wünsche stehen wir jederzeit gern zur Verfügung:

Accellence Technologies GmbH Garbsener Landstr. 10, D-30449 Hannover Tel.: +49 (0)511 - 277.2440 E-Mail: support@accellence.de

Umfassende und stets aktuelle Informationen zu EBÜS finden Sie hier:

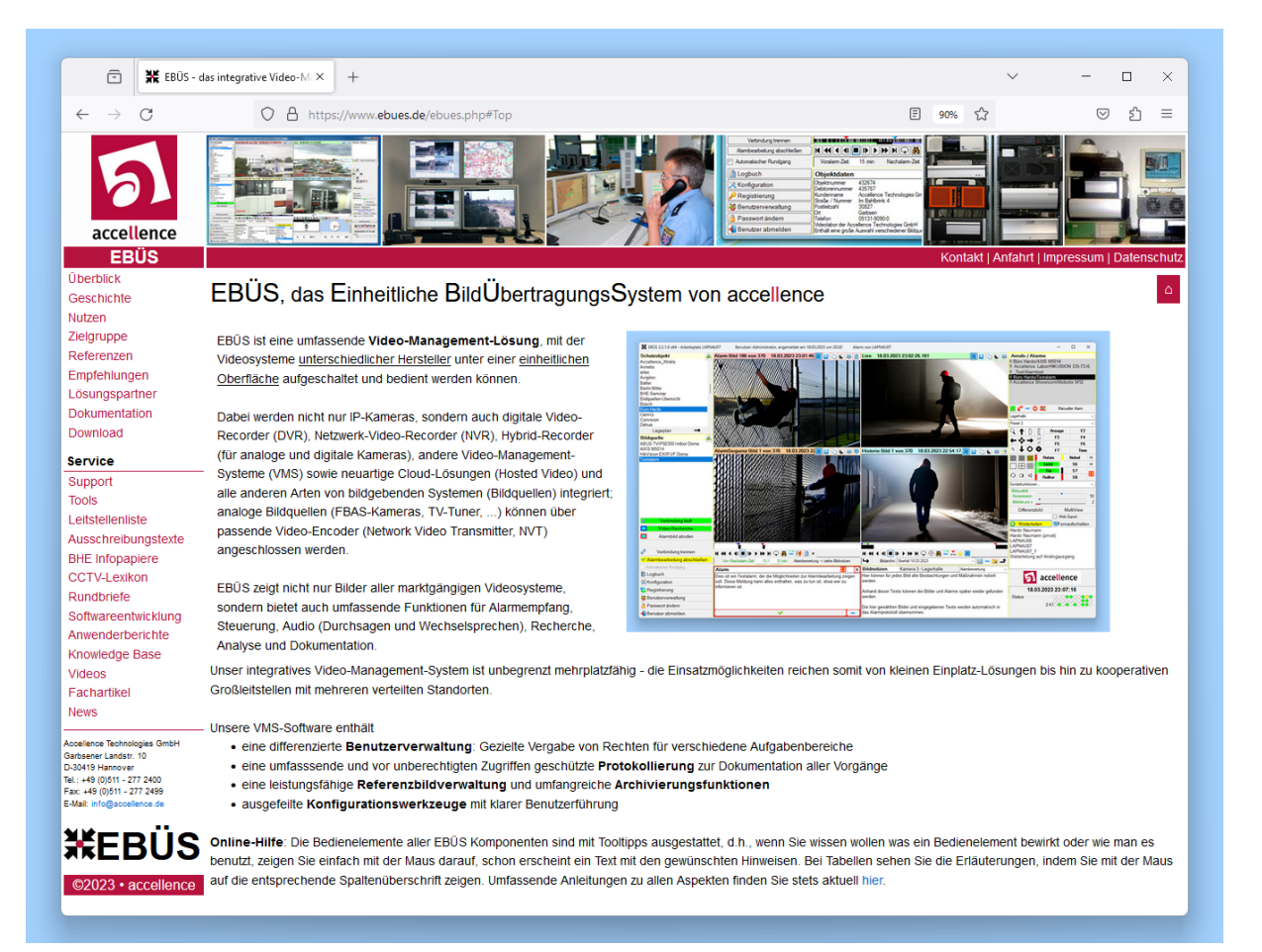

# www.ebues.de